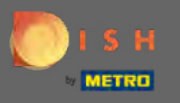

A partir do painel do site DISH, clique nos detalhes do restaurante para editá-los.

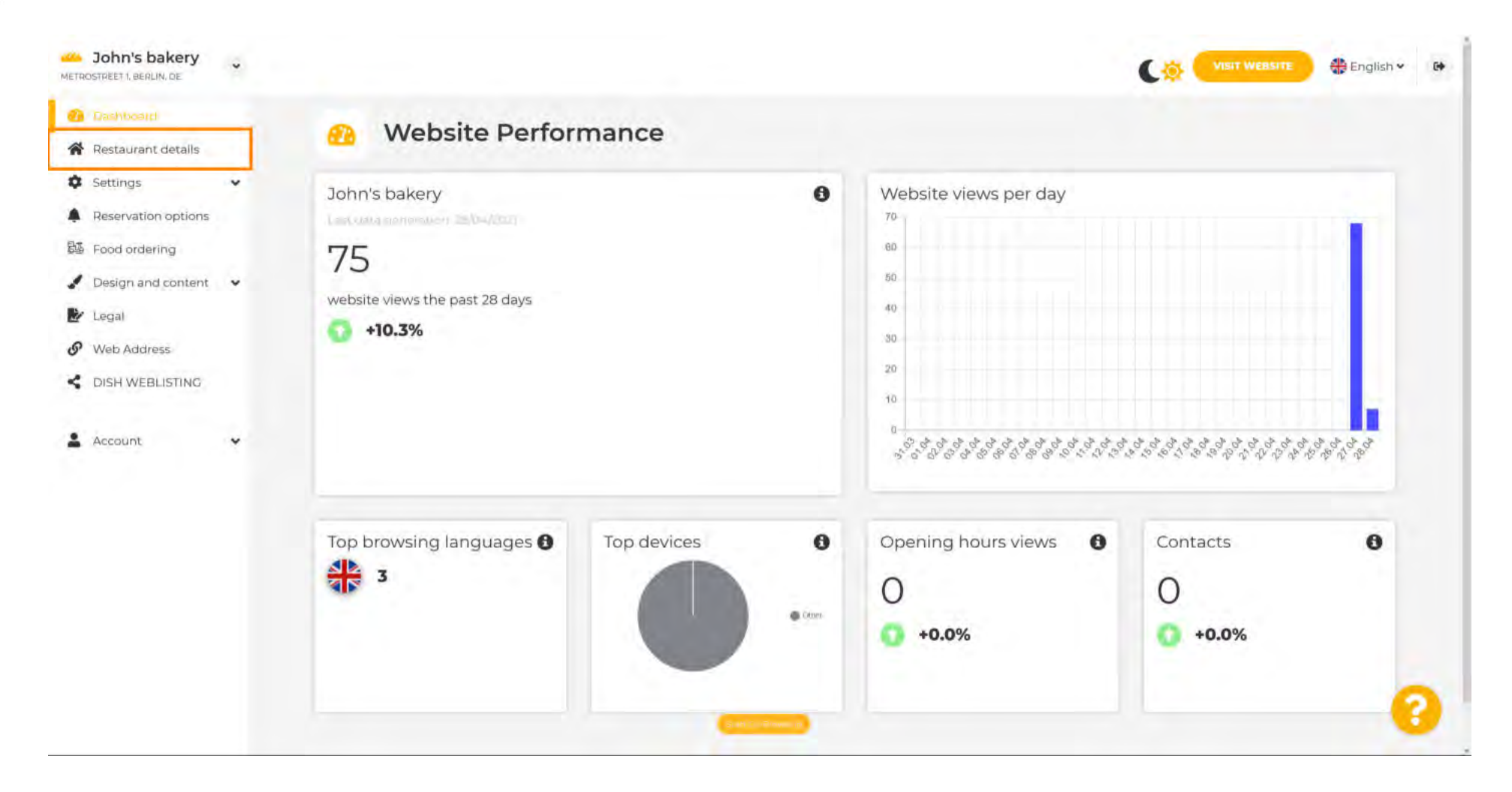

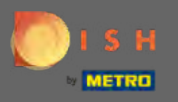

(i)

#### Os detalhes do restaurante inseridos durante a configuração podem ser alterados aqui.

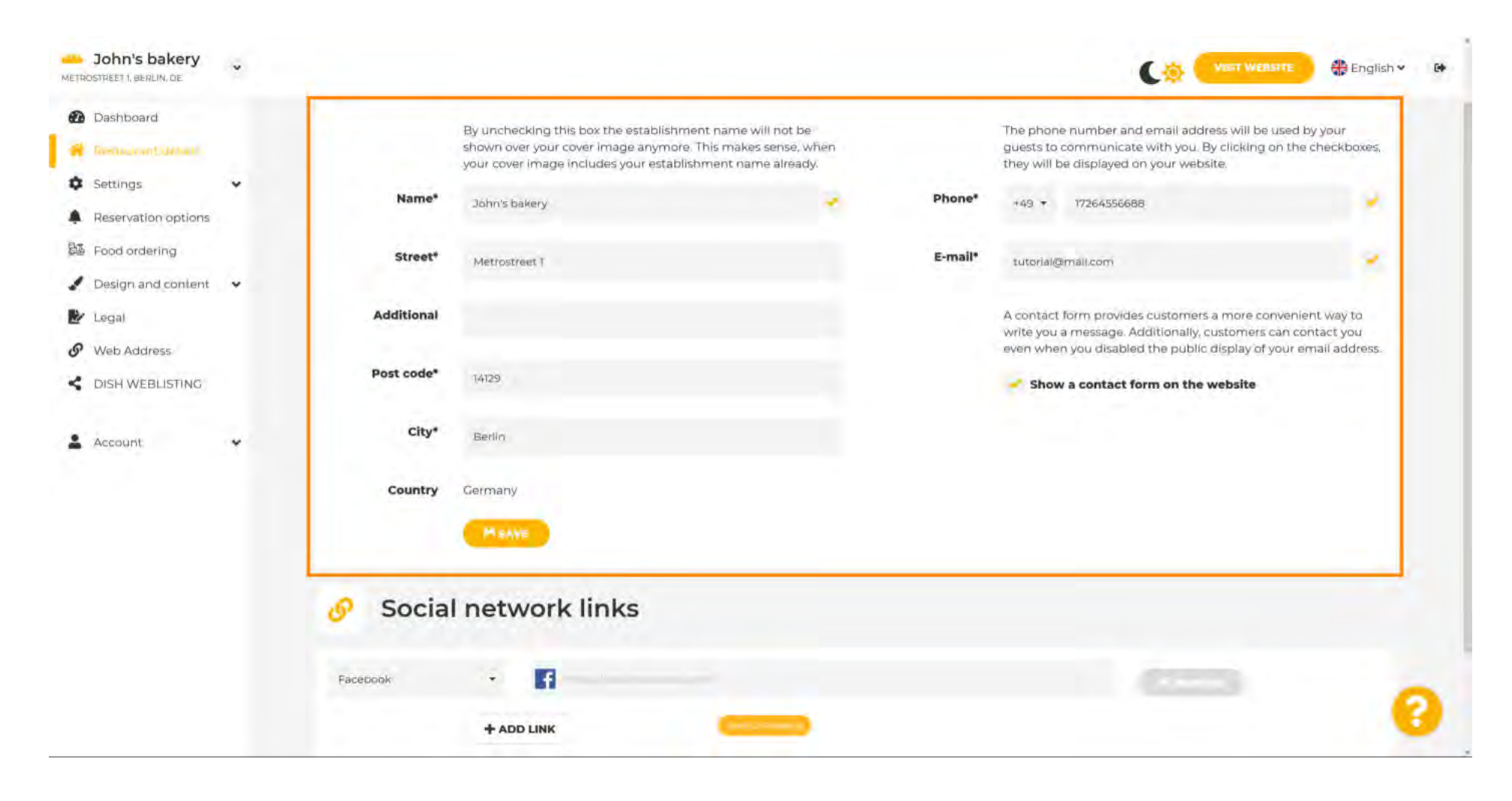

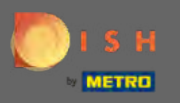

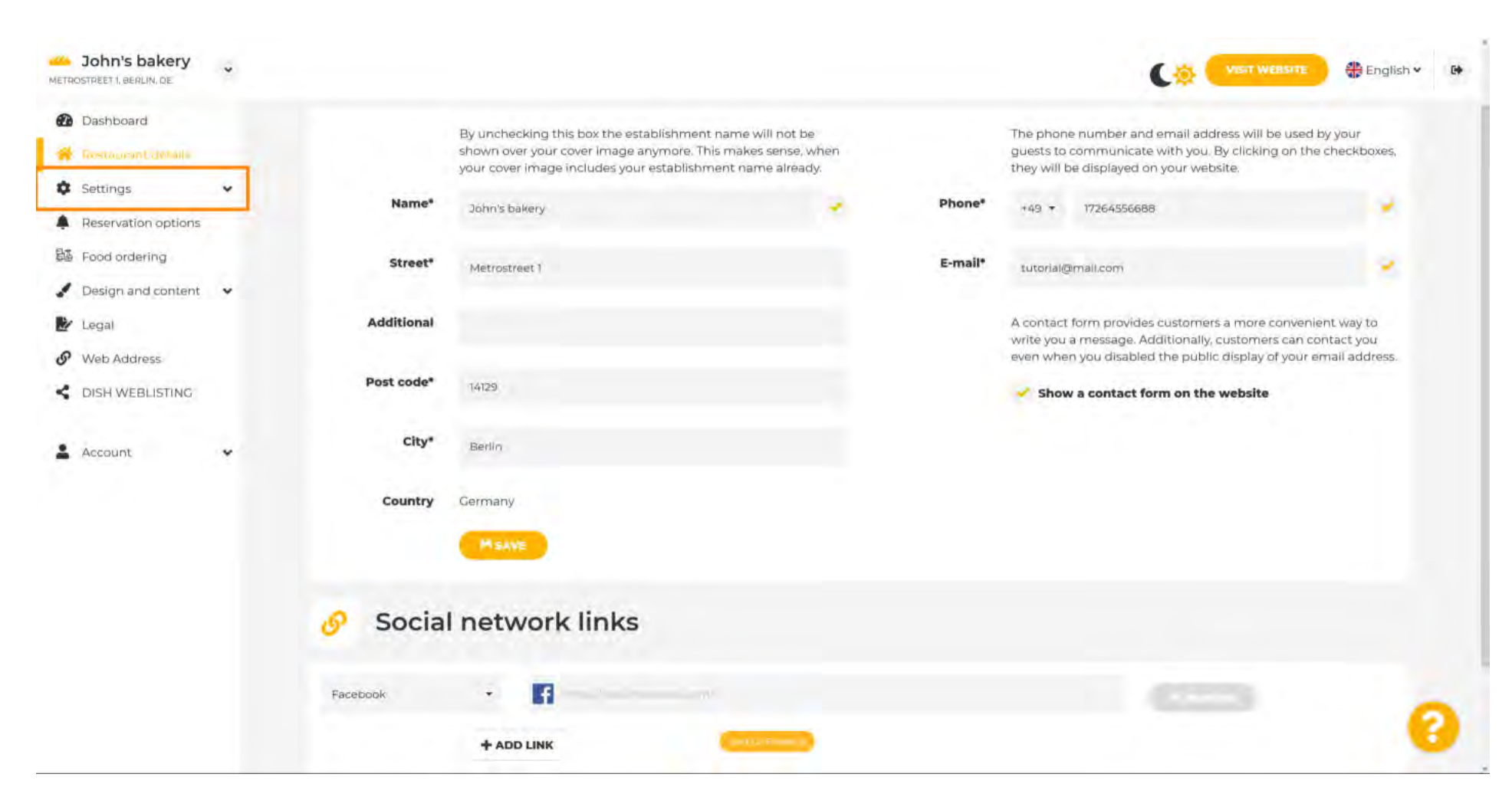

# Clique em configurações para abrir o submenu.

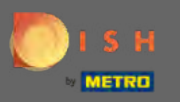

Clique nos horários de funcionamento para ajustá-los. Nota: Todas as diferentes configurações já foram inseridas durante a configuração.

| John's bakery                                           |            |                                                                                                    |         |                                                                                                    | - D+ |
|---------------------------------------------------------|------------|----------------------------------------------------------------------------------------------------|---------|----------------------------------------------------------------------------------------------------|------|
| Dashboard     Restauront_detailf     Settings           |            | By unchecking this box the establishment name will not be<br>shown over your cover image anymore. This makes sense, when<br>your cover image includes your establishment name already. |         | The phone number and email address will be used by your guests to communicate with you. By clicking on the checkboxes, they will be displayed on your website.                              |      |
| C Opening hours                                         | Name*      | John's bakery 🥜                                                                                                    | Phone*  | +49 + 17264556688                                                                                                    |      |
| <ul><li>Categories</li><li>Services</li></ul>           | Street*    | Metrostreet 1                                                                                                    | E-mail* | tutorial@mail.com                                                                                                    |      |
| Payment options                                         | Additional |                                                                                                    |         | A contact form provides customers a more convenient way to<br>write you a message. Additionally, customers can contact you<br>are not an entry of the public disclay of your small address. |      |
| Menu<br>Mofferings                                      | Post code* | 14129                                                                                                    |         | Show a contact form on the website                                                                                                    |      |
| <ul><li>Analytics</li><li>Reservation options</li></ul> | City*      | Berlin                                                                                                    |         |                                                                                                    |      |
| Bi Food ordering                                        | Country    | Germany                                                                                                    |         |                                                                                                    |      |
| Legal                                                   |            | MSAVE                                                                                                    |         |                                                                                                    |      |
| Web Address     DISH WEBLISTING                         | 🔗 Socia    | l network links                                                                                                    |         |                                                                                                    |      |
| 🛓 Account 🗸 🗸                                           | Facebook   | •                                                                                                    |         |                                                                                                    | ~    |
|                                                         |            | + ADD LINK                                                                                                    |         |                                                                                                    | 0    |

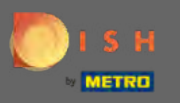

Edite o horário de funcionamento aqui. Para adicionar horas de cozinha, clique em adicionar horas de cozinha .

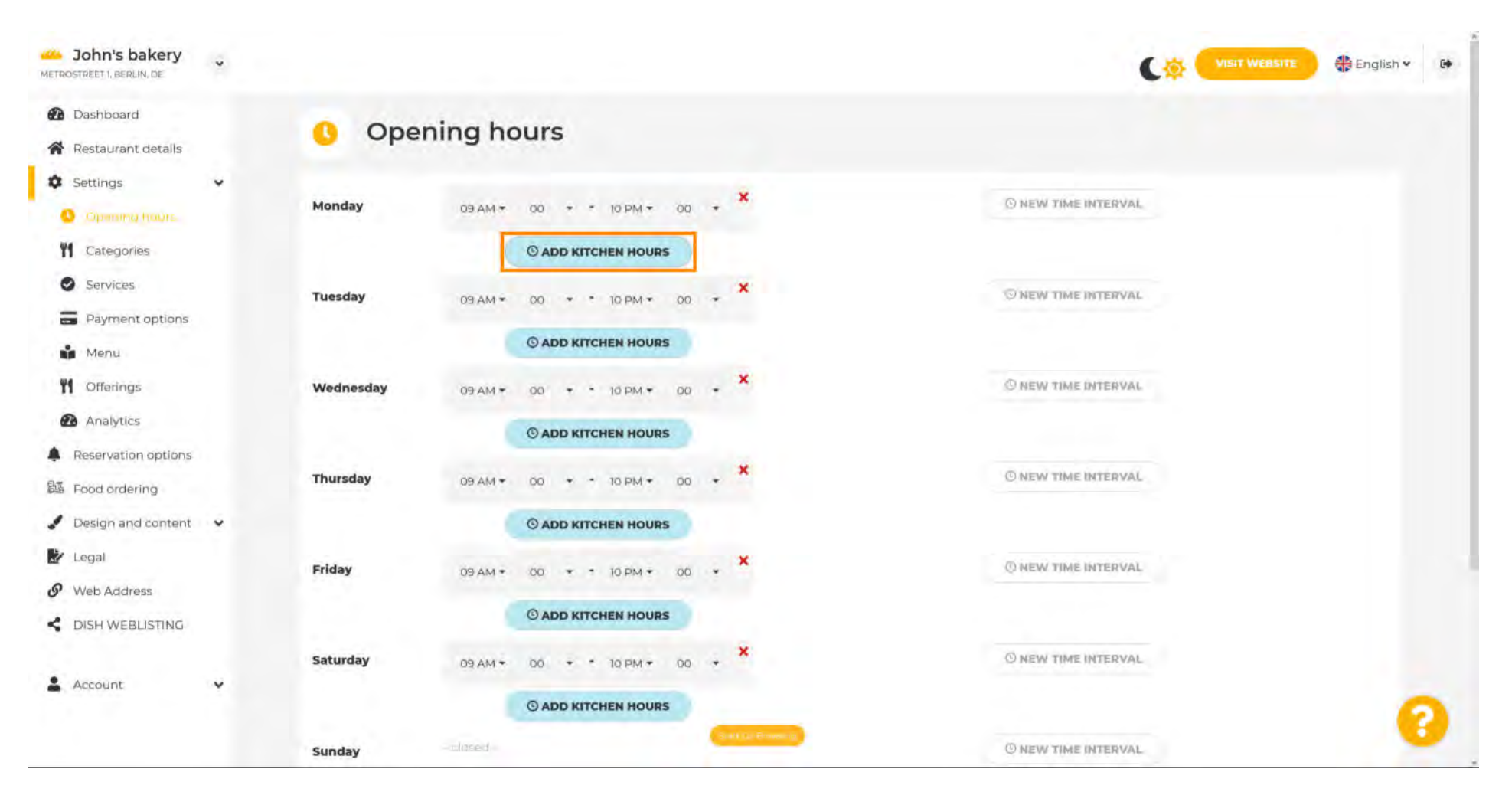

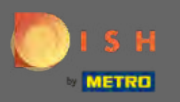

Ð

Um intervalo de tempo de cozinha adicional foi adicionado agora. Clique no horário para editá-lo.

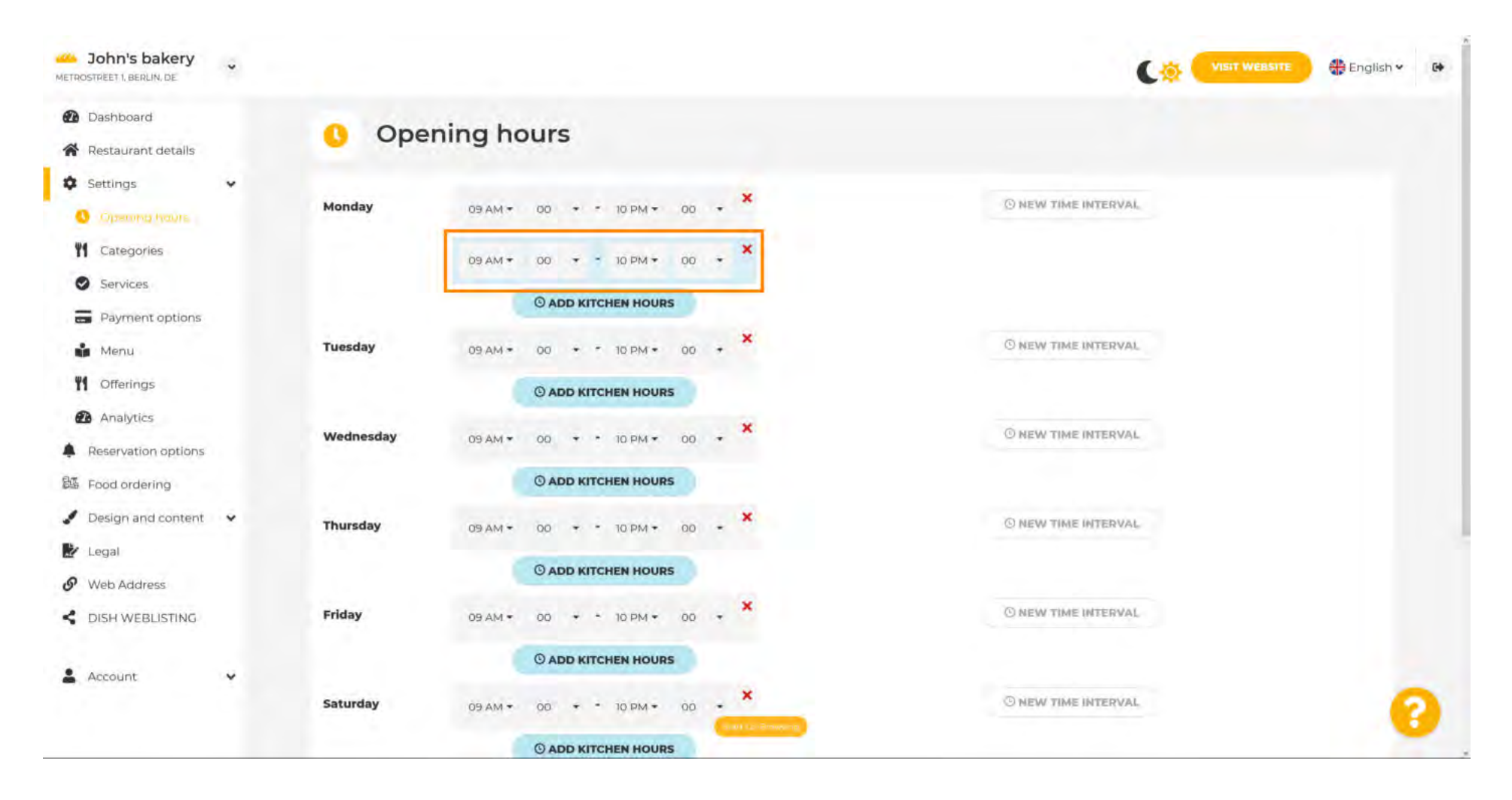

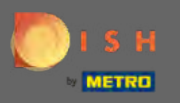

Ð

Adicione um novo intervalo de tempo clicando em novo intervalo de tempo.

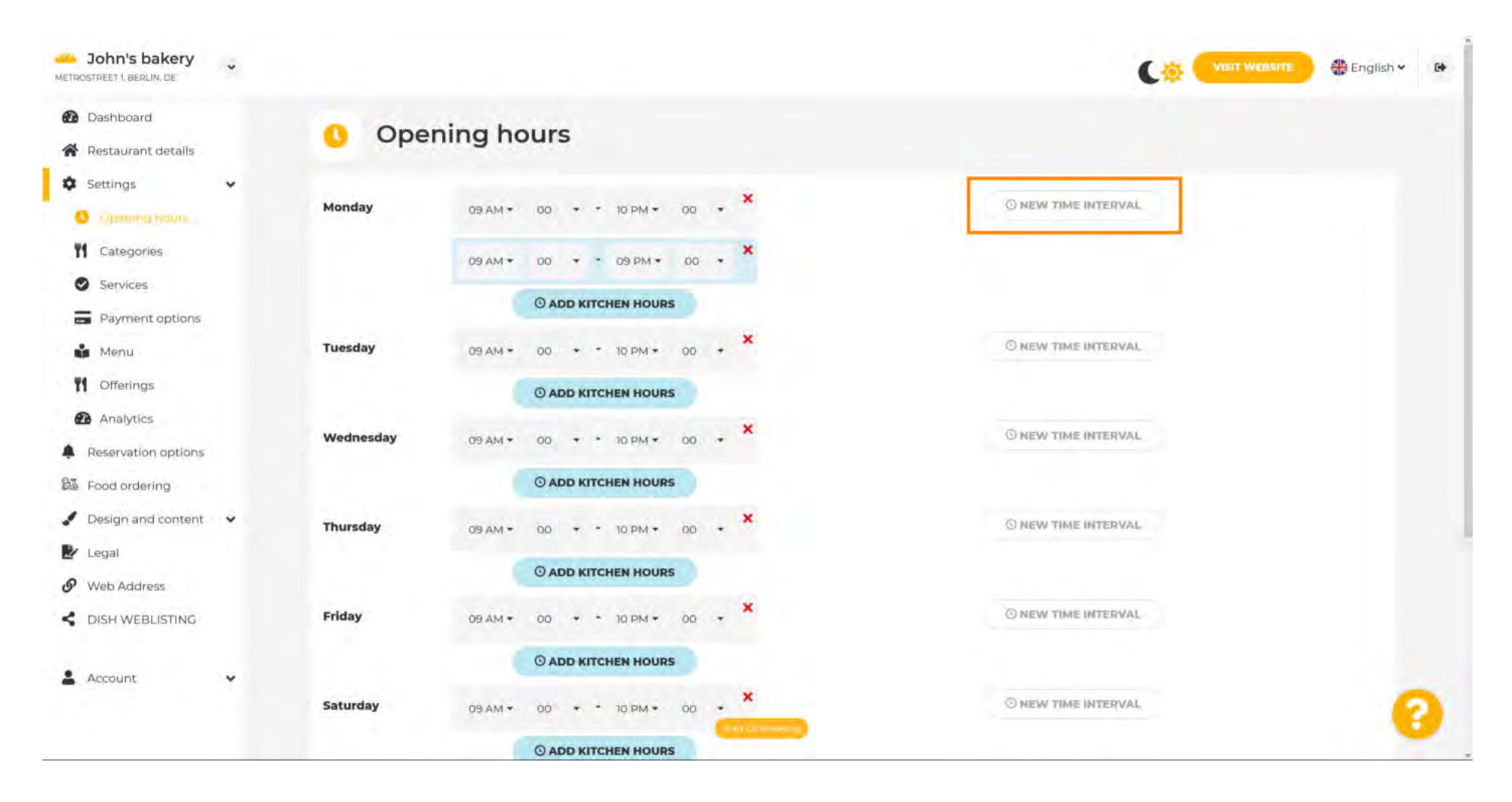

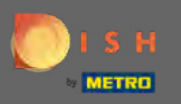

O

#### Ajuste o tempo clicando nele.

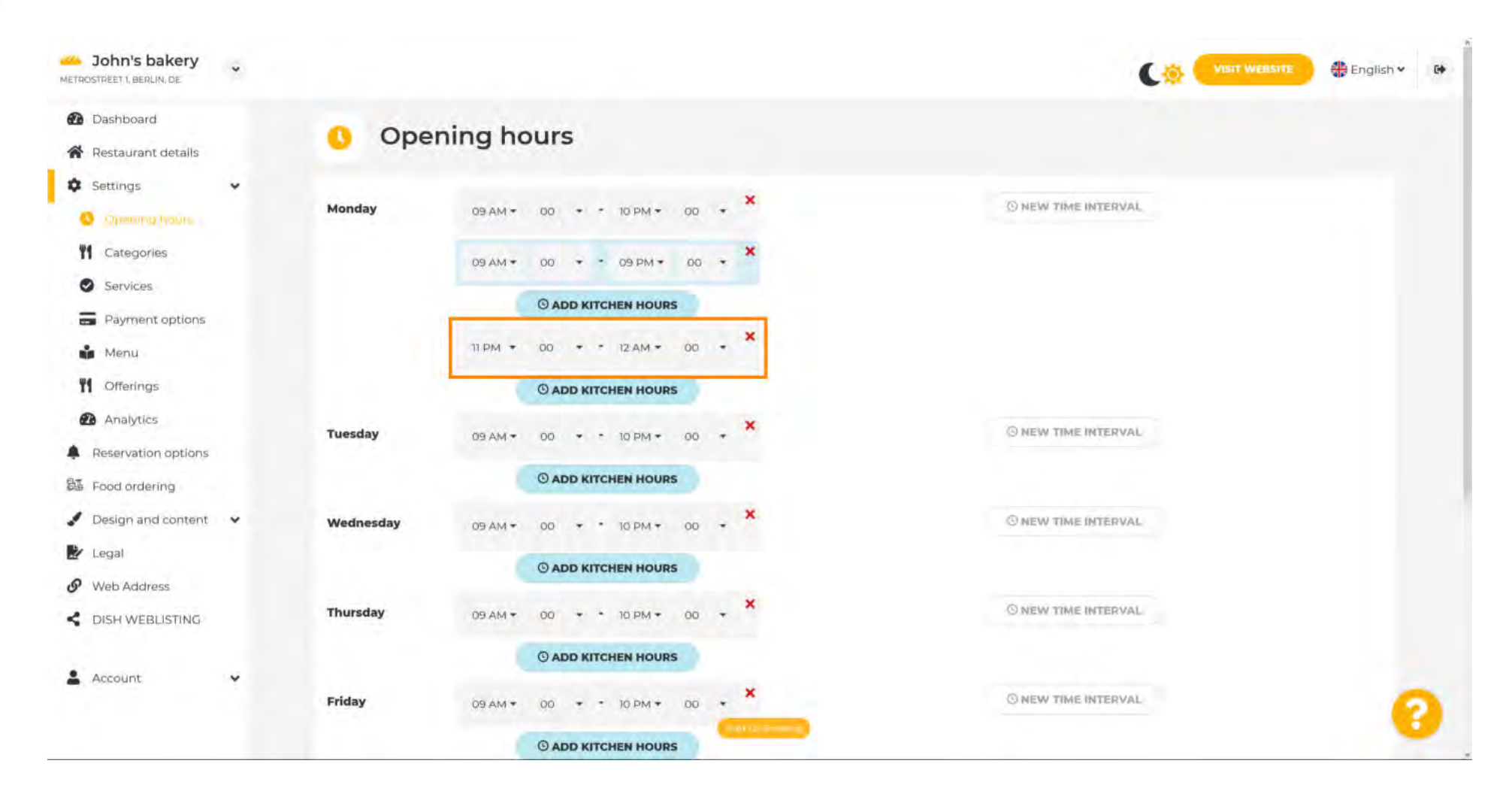

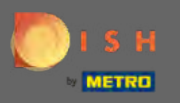

Para adicionar horários de funcionamento excepcionais, clique em adicionar exceção.

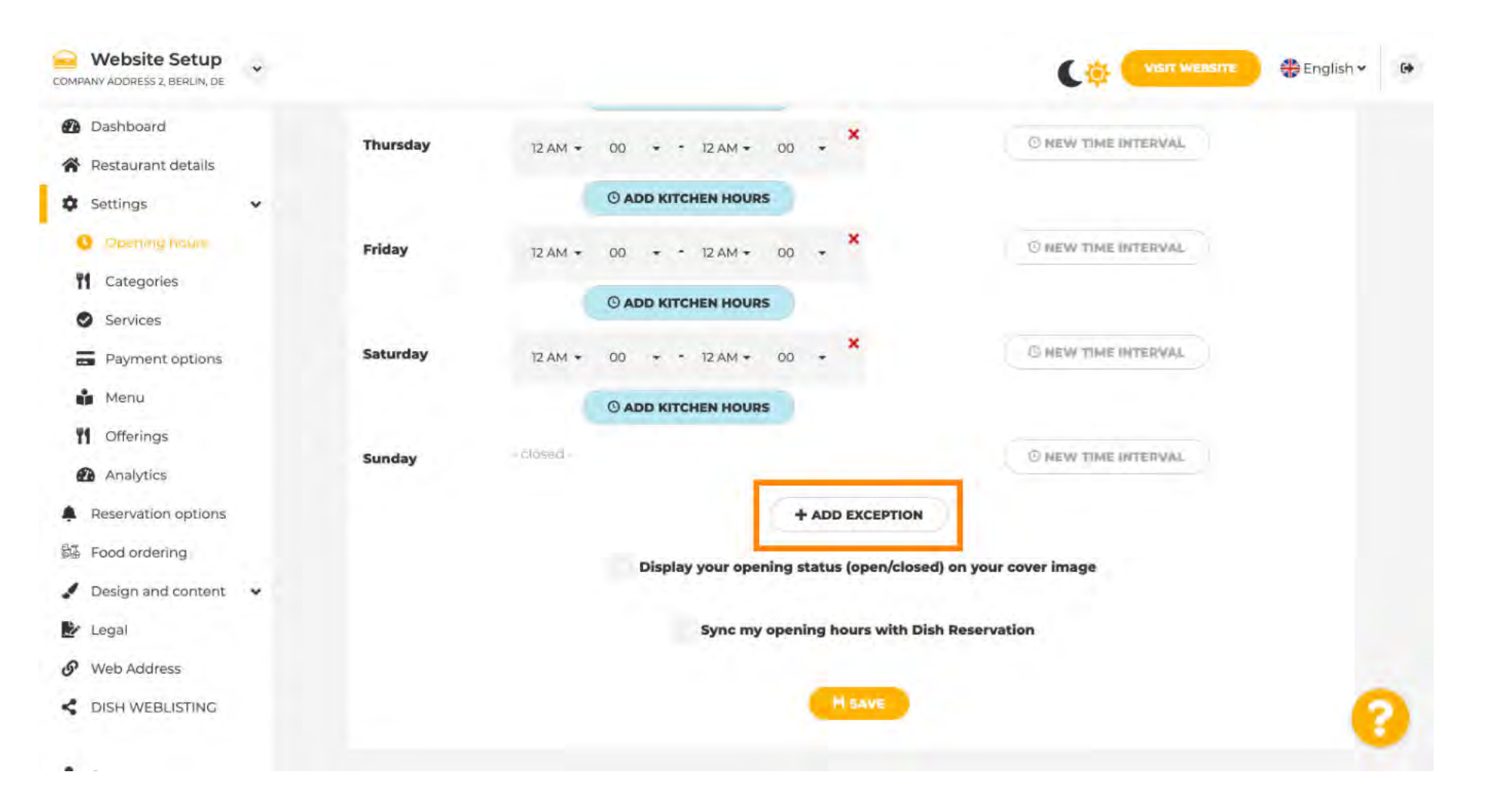

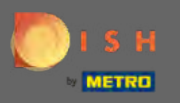

Insira os detalhes, incluindo data ou período de tempo , título e informações .

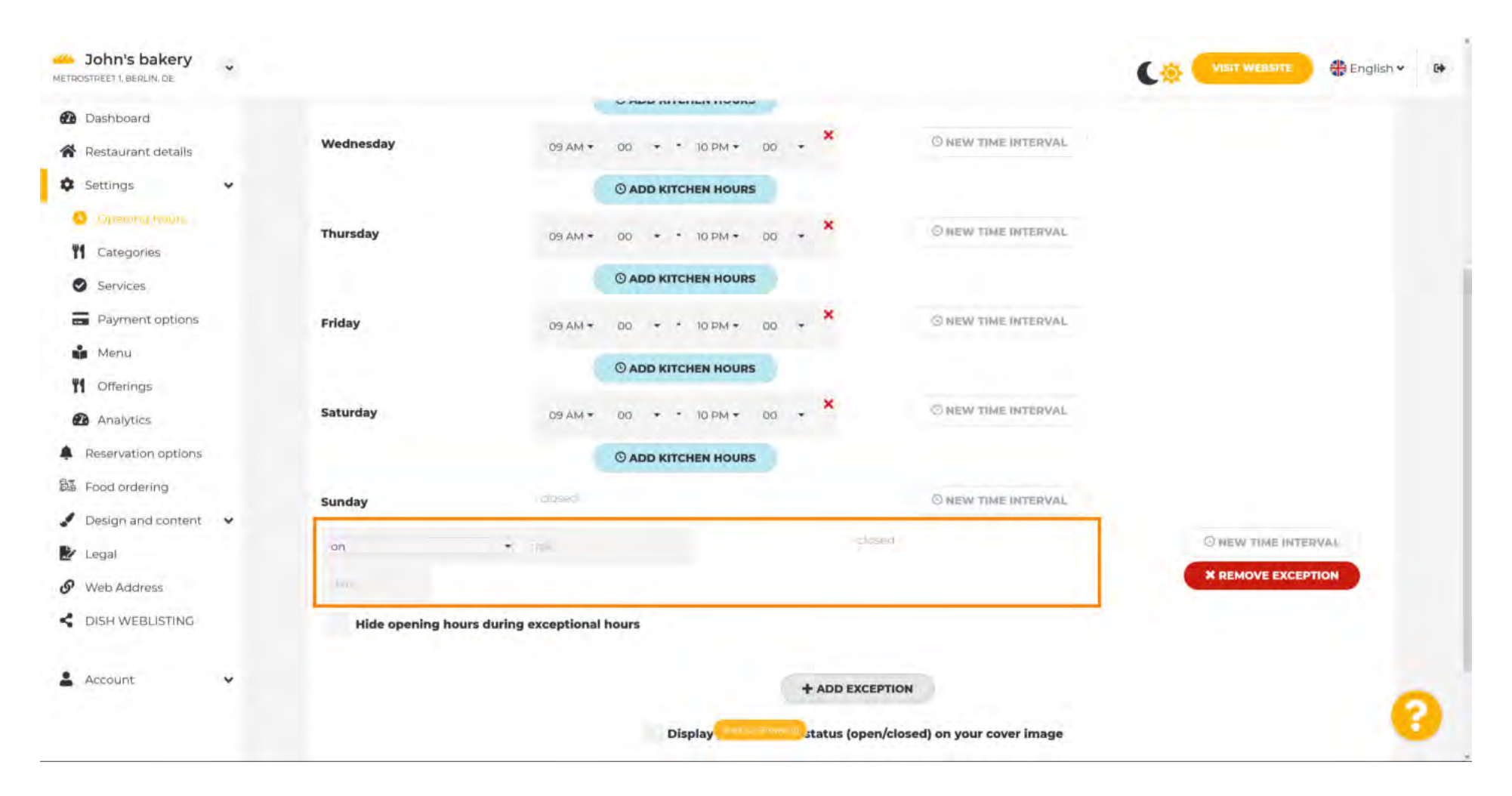

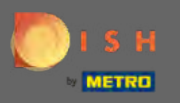

Quando terminar, clique em salvar. Nota: O seu horário de funcionamento pode ser sincronizado com o DISH Reservation.

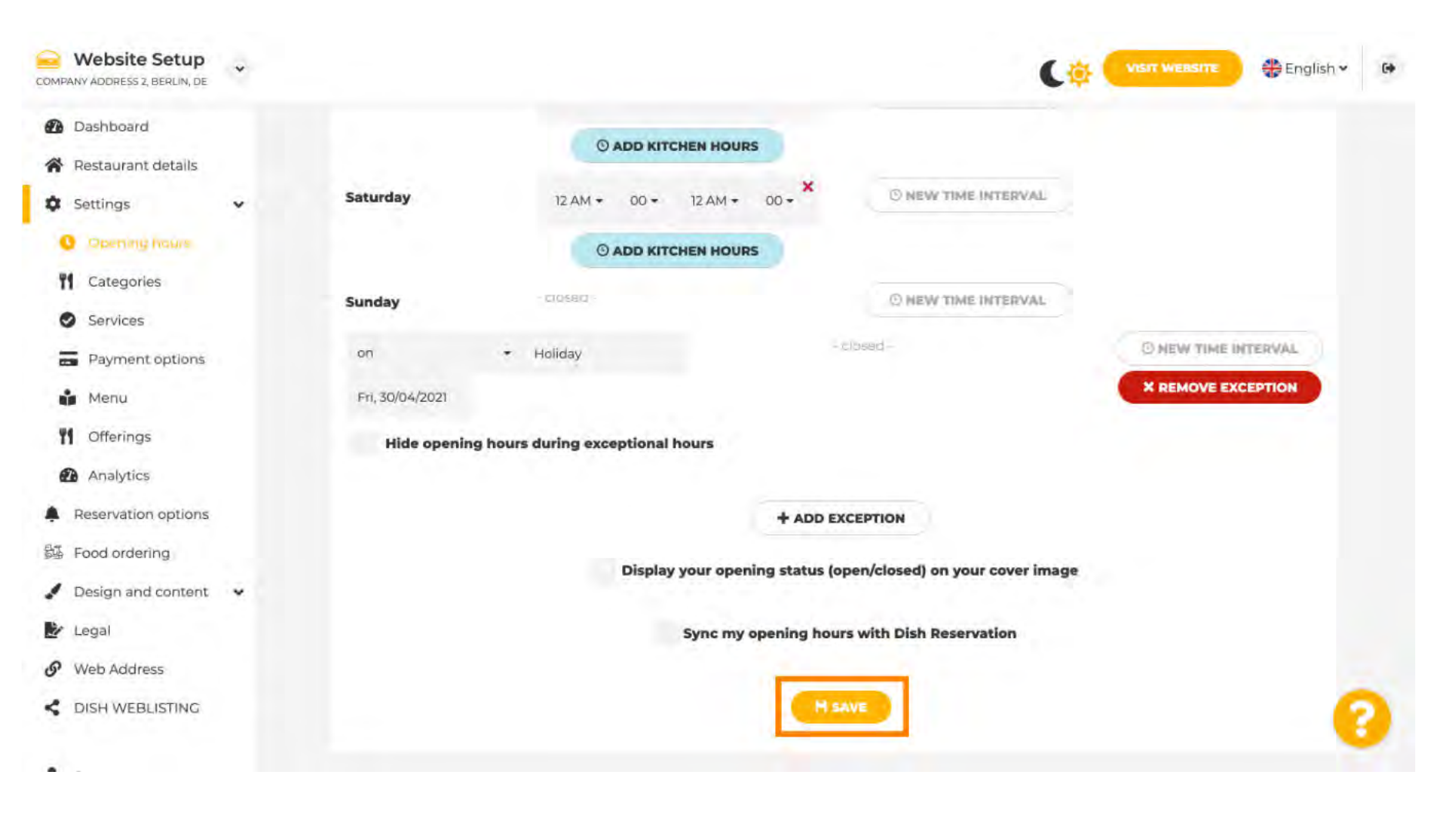

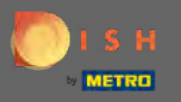

### Clique nas categorias para ir para a próxima configuração.

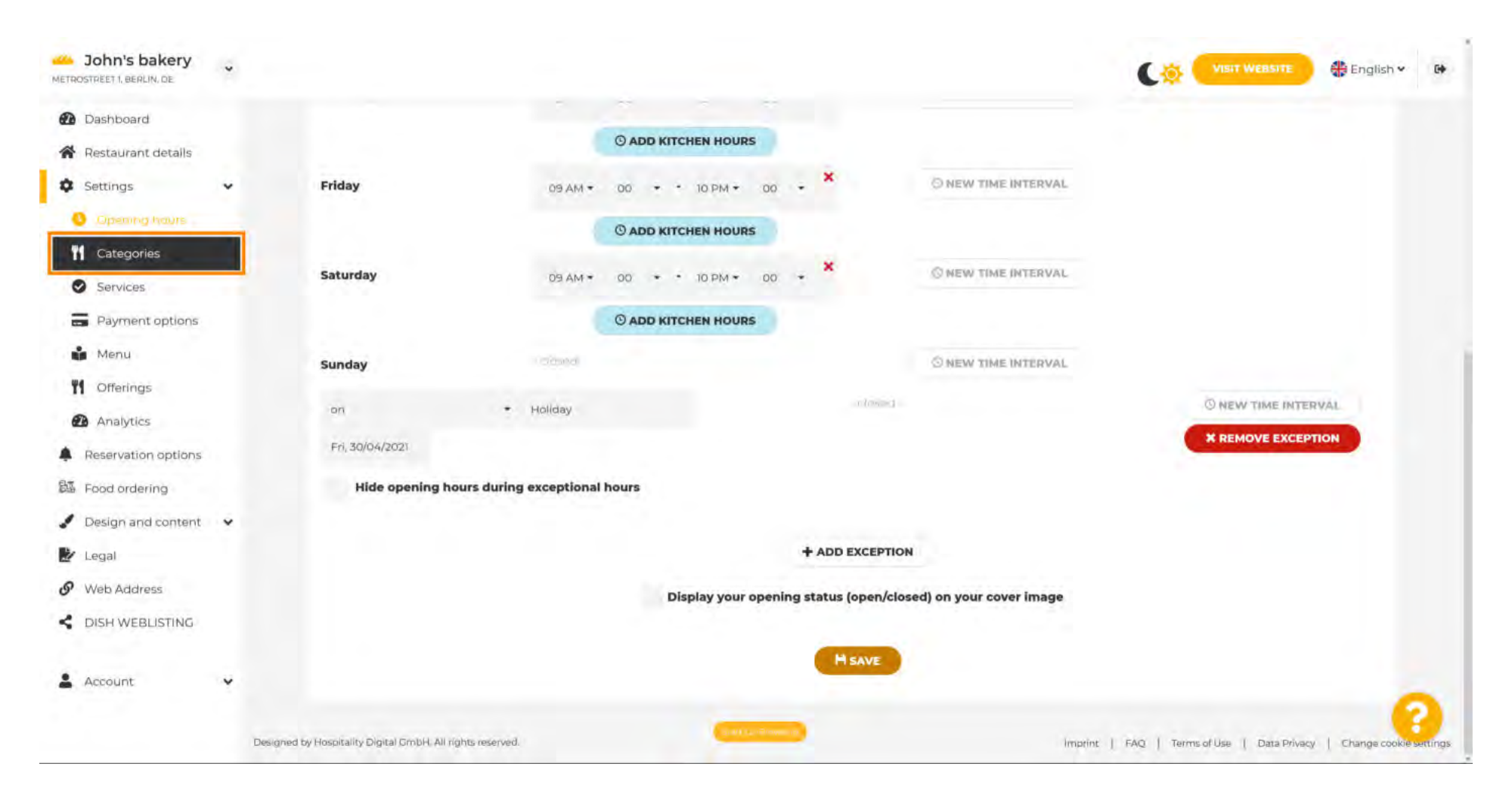

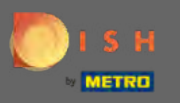

Altere a categoria do seu negócio aqui e confirme clicando em salvar .

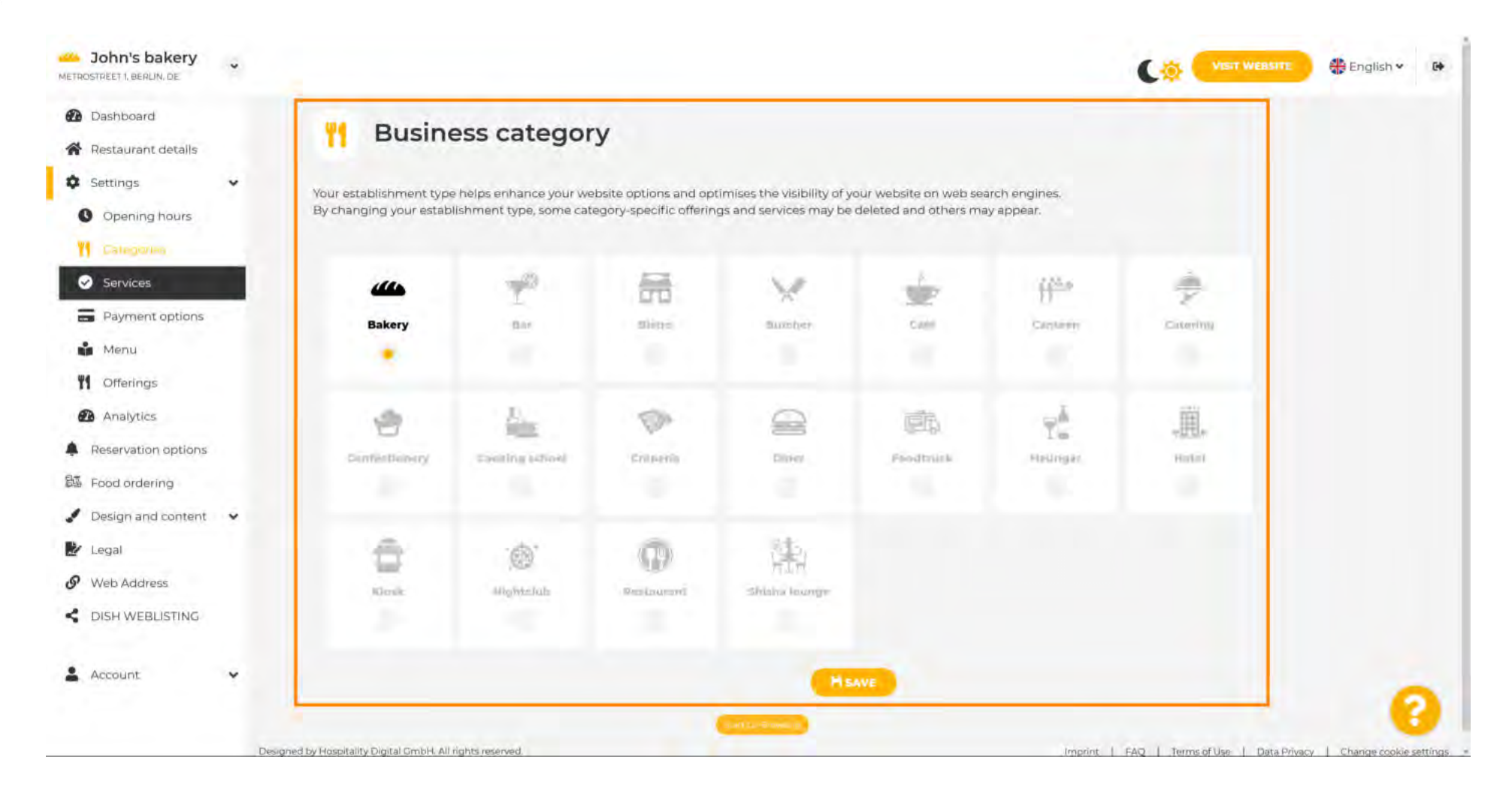

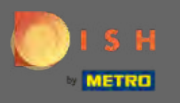

### Clique em serviços para ir para a próxima configuração.

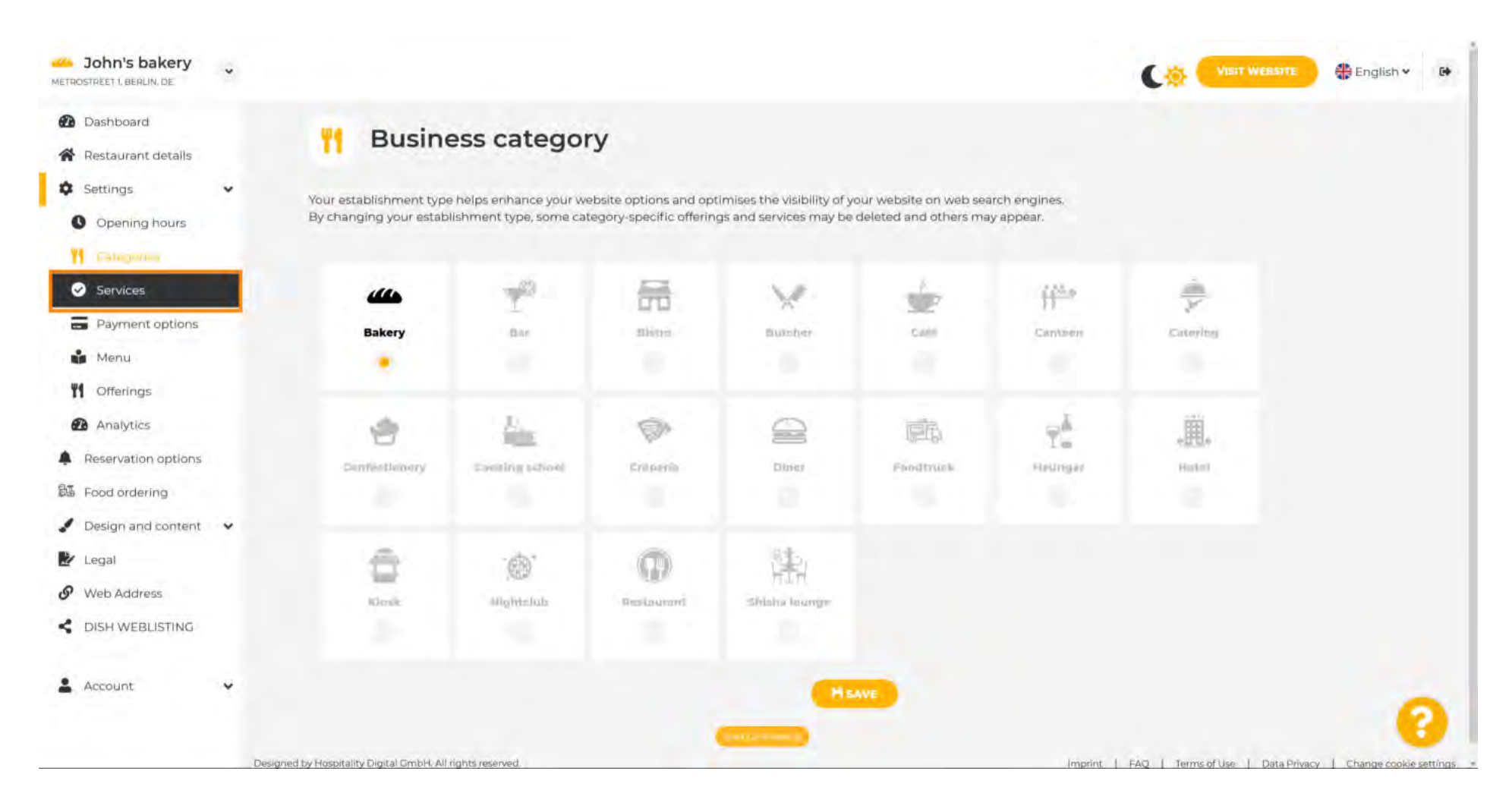

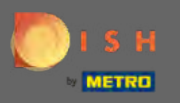

#### Site DISH - Configurações gerais

Altere aqui os serviços disponíveis no seu estabelecimento e confirme-os clicando em guardar.

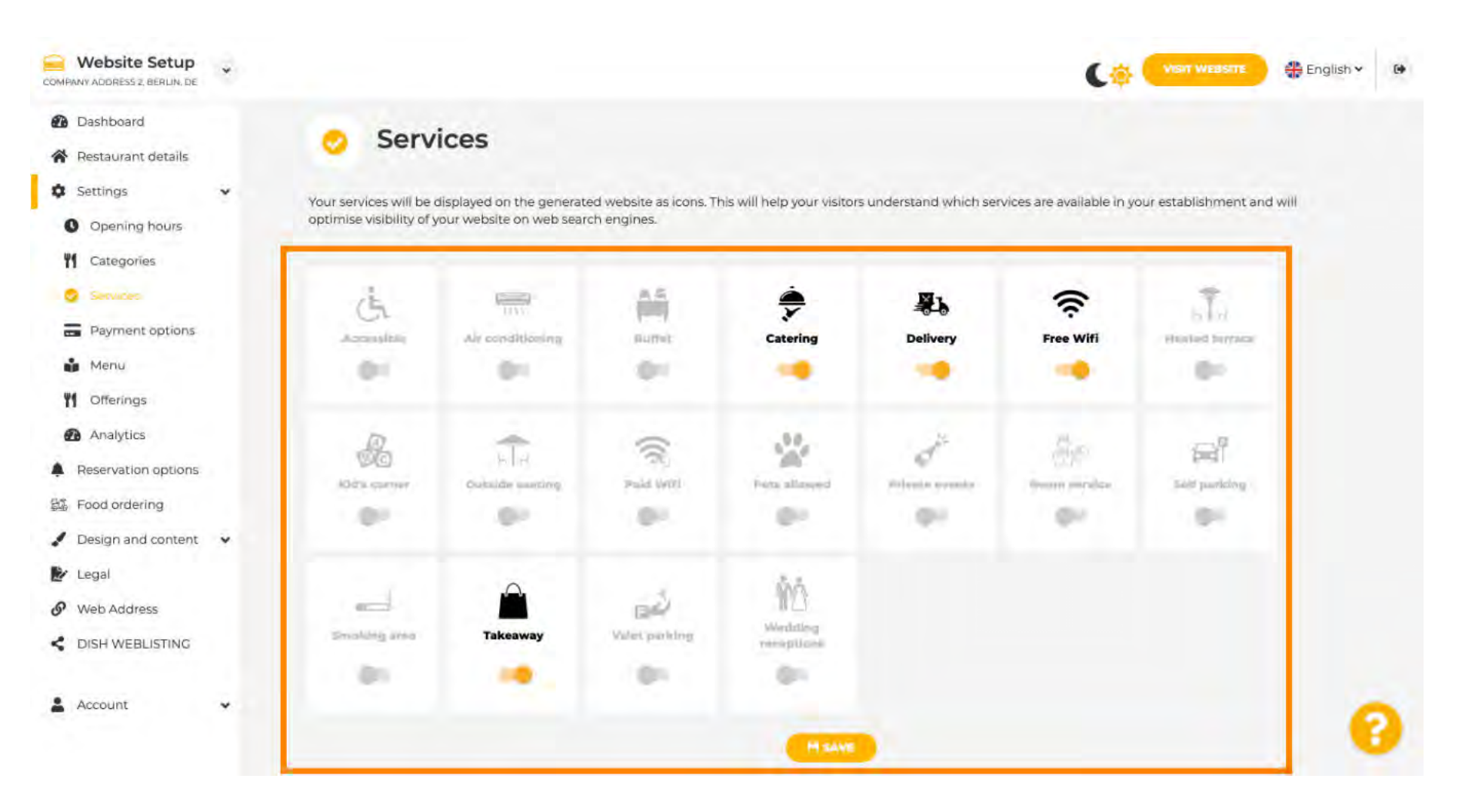

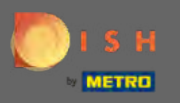

### Clique nas opções de pagamento para ir para a próxima configuração.

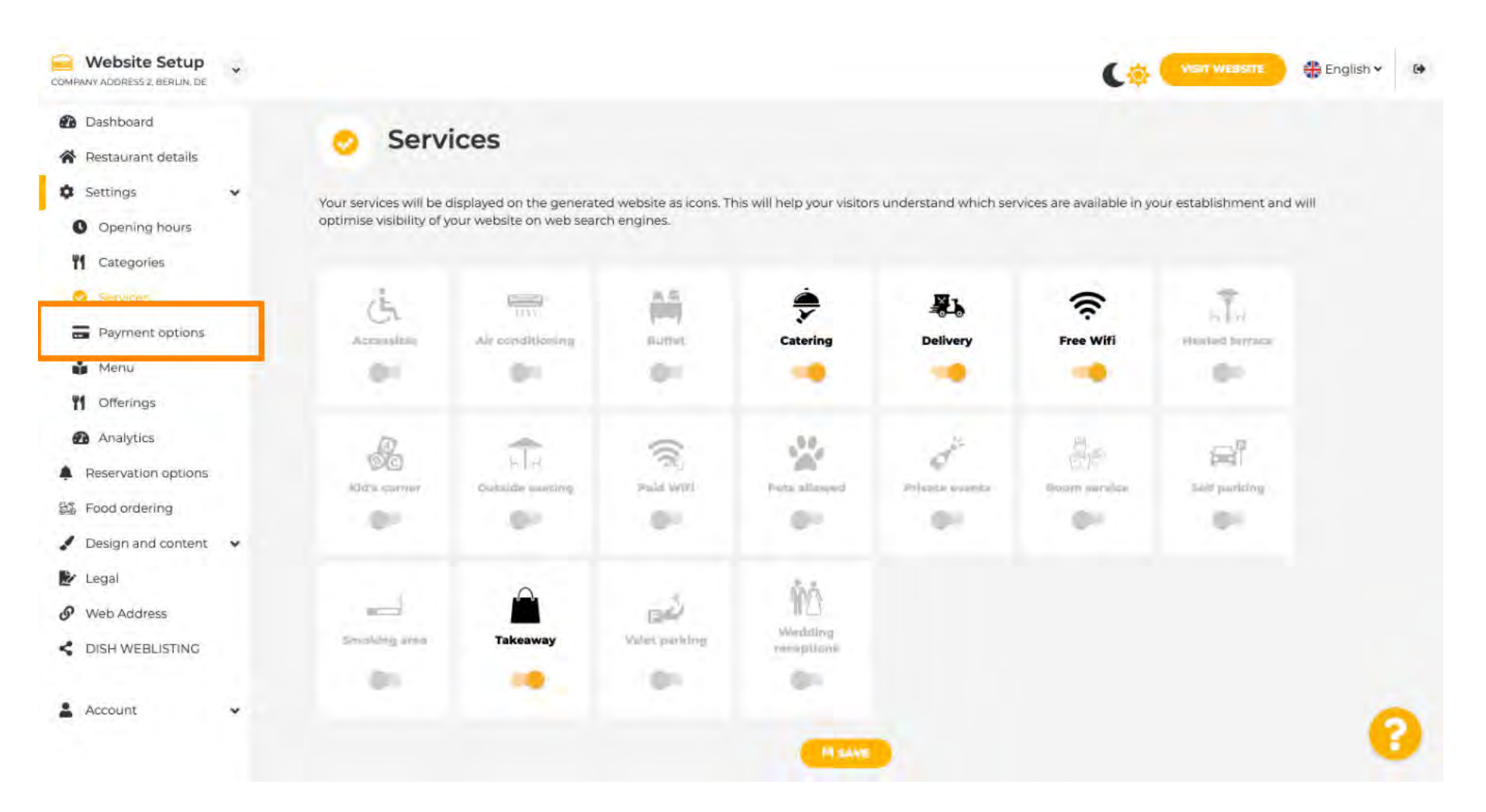

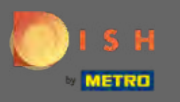

#### Site DISH - Configurações gerais

Selecione aqui os métodos de pagamento aceitos pelo seu estabelecimento e confirme clicando em salvar.

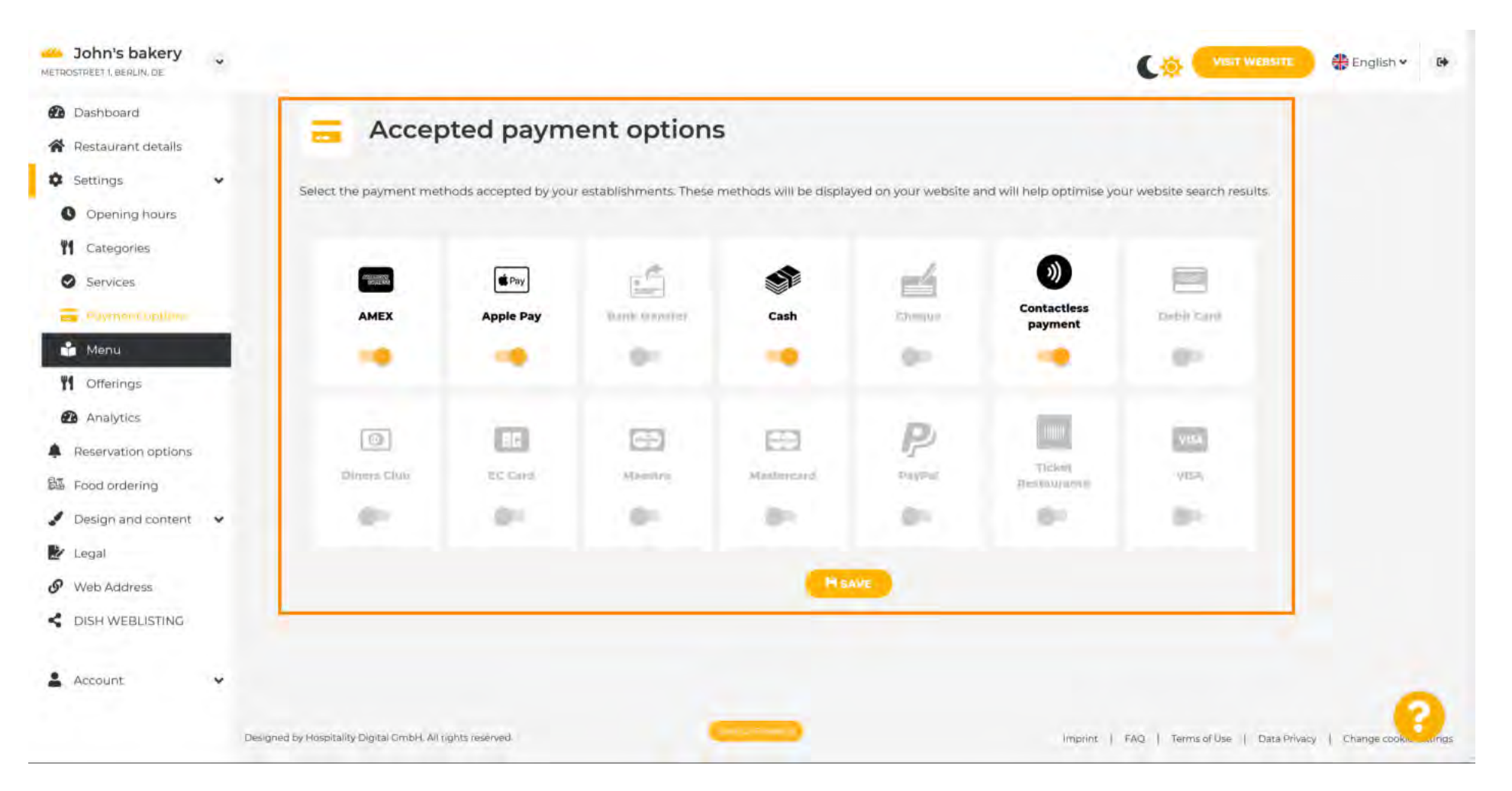

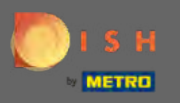

### Clique no menu para fazer upload ou editar seu menu.

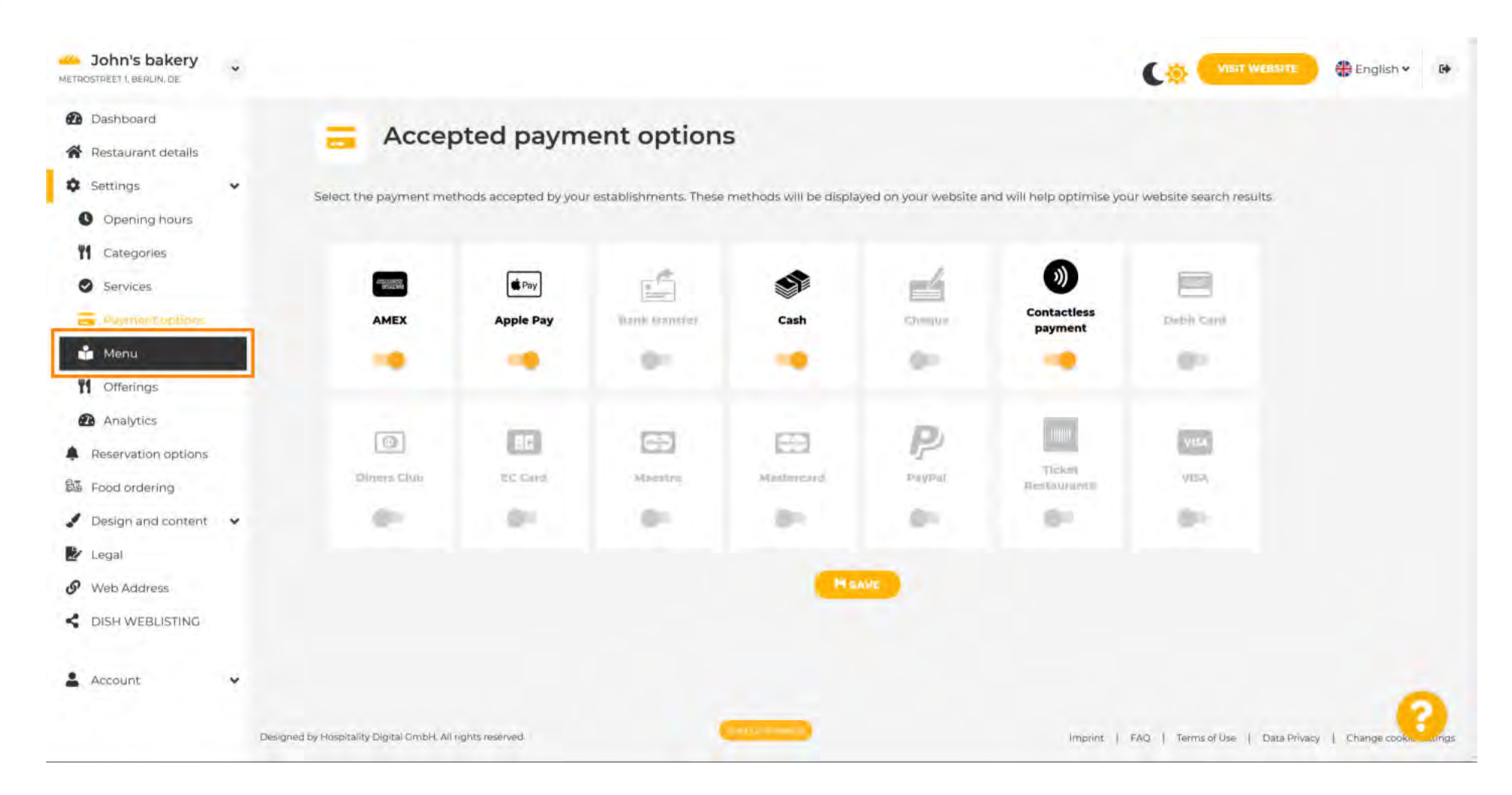

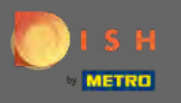

n

Carregue ou crie um menu para o seu site aqui clicando no método que você escolher.

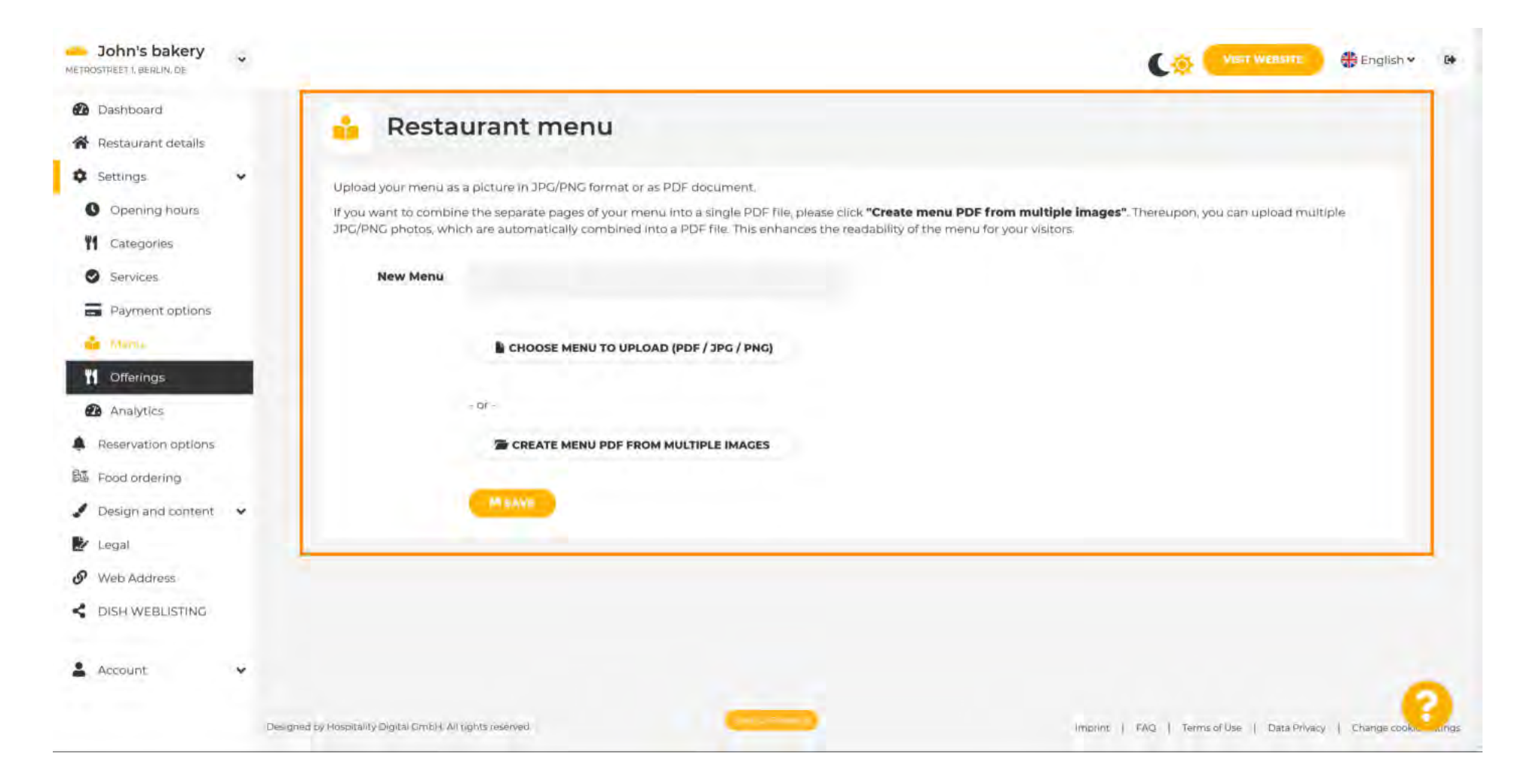

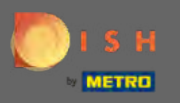

Para concluir o upload, clique em upload & save .

| John's bakery                                             | VISIT WEBSITE AB English - DA                                                                                                    |
|-----------------------------------------------------------|----------------------------------------------------------------------------------------------------|
| <ul> <li>Dashboard</li> <li>Restaurant details</li> </ul> | 🔒 Restaurant menu                                                                                                    |
| 🗘 Settings 🗸 🗸                                            | Upload your menu as a picture in JPG/PNG format or as PDF document.                                                                                                    |
| C Opening hours                                           | If you want to combine the separate pages of your menu into a single PDF file, please click "Create menu PDF from multiple images". Thereupon, you can upload multiple<br>TPG/DNG photos: which are automatically combined into a PDF file. This enhances the readability of the menu for your visitings. |
| <b>1</b> Categories                                       | secrete proces, which are automatically combined into a PDP merimances the readability of the mentions your visitors.                                                                                                    |
| Services                                                  | New Menu                                                                                                    |
| Payment options                                           |                                                                                                    |
| 📫 Marsa                                                   | CHOOSE MENU TO UPLOAD (PDF / JPG / PNG)                                                                                                    |
| M Offerings                                               | Individual data for an example data?                                                                                                    |
| Analytics                                                 | = D <b>T</b> -                                                                                                    |
| Reservation options                                       | The CREATE MENU PDF FROM MULTIPLE IMAGES                                                                                                    |
| 题 Food ordering                                           |                                                                                                    |
| 🖌 Design and content 🛛 👻                                  | M UPLOAD & SAVE                                                                                                    |
| 🛃 Legal                                                   |                                                                                                    |
| 9 Web Address                                             |                                                                                                    |
| CISH WEBLISTING                                           |                                                                                                    |
| 🛓 Account 🗸 🗸                                             |                                                                                                    |
|                                                           | Designed by Hospitality Digital CmbH. All tights reserved.                                                                                                    |

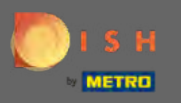

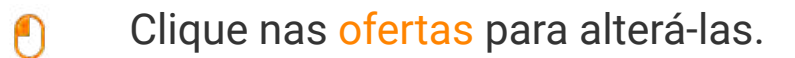

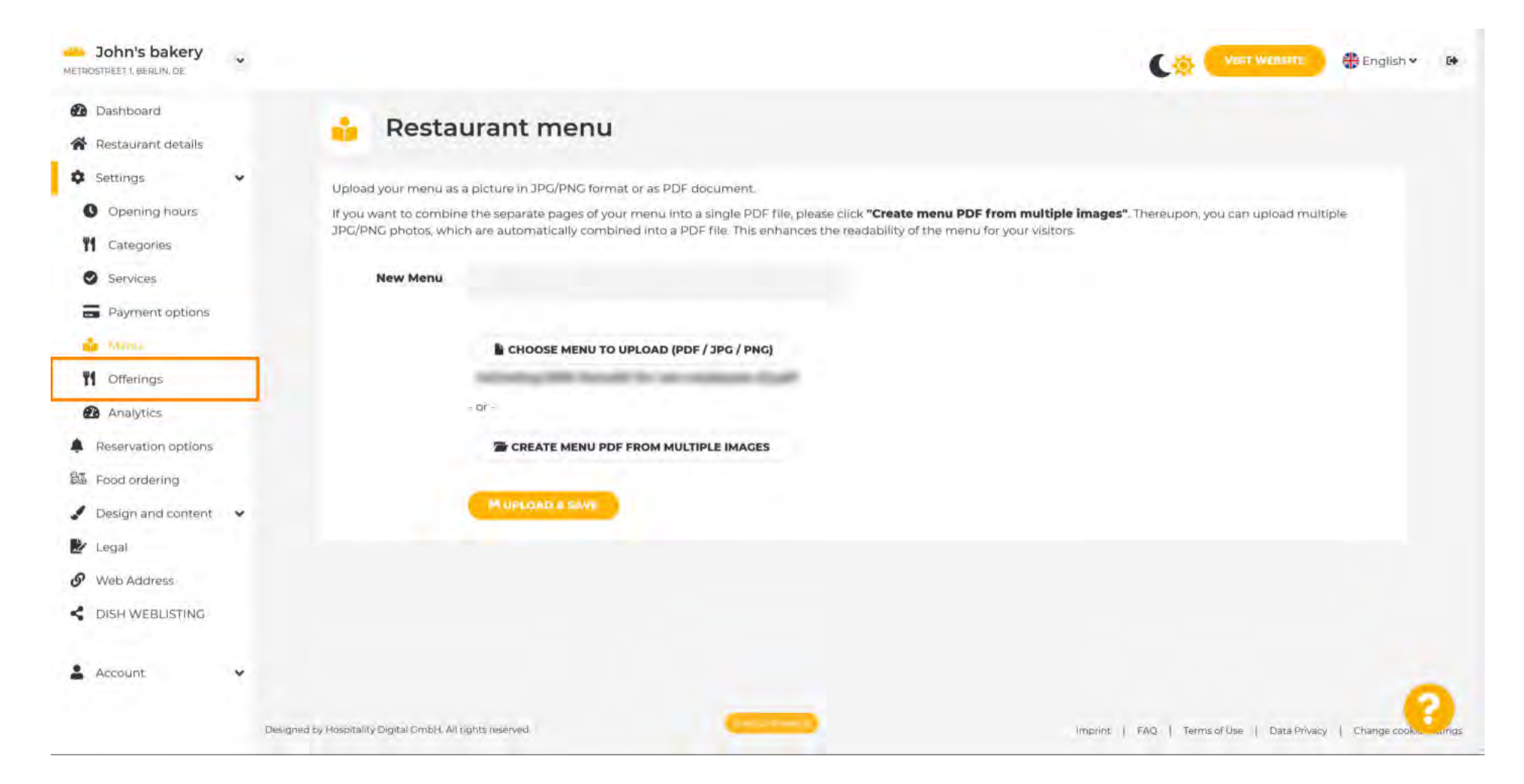

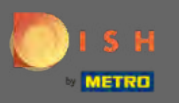

### Após selecionar todas as ofertas, clique em salvar .

| John's bakery       |                   |                       |                   | (                 | Visit Weishte 🕀 English 🕶 |
|---------------------|-------------------|-----------------------|-------------------|-------------------|---------------------------|
| Dashboard           | Desserts          |                       | -                 |                   |                           |
| Restaurant details  | Baklawa           | 🚽 Cakes               | Cheesecake        | Chocolate         | Churros                   |
| Settings 👻          | Cookies           | Crepes                | Croissant         | Dessert           | Donuts                    |
| Opening hours       | Frozen Yoghurt    | Ice cream             | Macarons          | Pancakes          | Pastry                    |
| Categories          | Tiramisu          | Waffles               |                   |                   |                           |
| Services            | Meals offered     |                       |                   |                   |                           |
| Payment options     | Medis Offered     |                       |                   |                   |                           |
| Menu                | Breakfast         | Brunch                | Lunch             | Dinner            | Afternoon Tea             |
| (*///6              | Kitchen specifics |                       |                   |                   |                           |
| Analytics           | Fast food         | Fusion                | Gourmet           | Haute cuisine     | Healthy                   |
| Reservation options | 🧭 Homemade        | Local products        | Nouvelle cuisine  | Regional products | Traditional               |
| Food ordering       |                   |                       |                   |                   |                           |
| Design and content  | Miscellaneous     |                       |                   |                   |                           |
| legal               | Beer garden       | <b>Business lunch</b> | Business meetings | Darts             | Happy hour                |
| Web Address         | Journals          | Karaoke               | - Live music      | Lounge            | Music                     |
| DISH WEBLISTING     | Newspaper         | Pool table            | Sea view          | Shisha            | Tobacco                   |
| Account 👻           |                   |                       | HISAVE            |                   |                           |
|                     |                   |                       |                   |                   |                           |

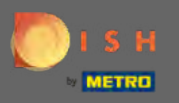

Para adicionar um código do Google Analytics, clique em analytics .

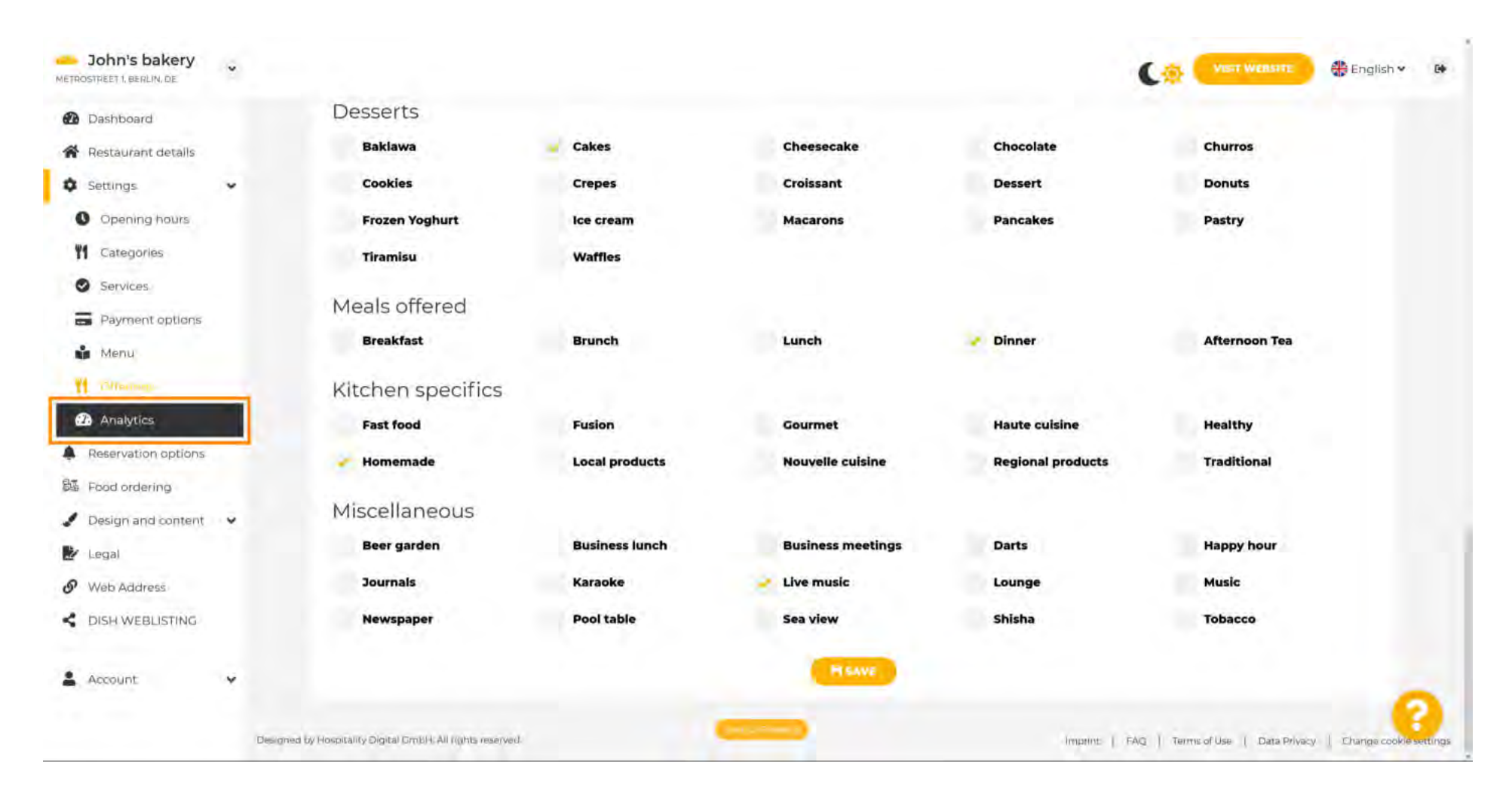

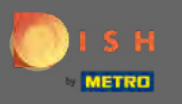

# Digite o código aqui.

| John's bakery                                                                              |                                                                                                    |                                             | 🕀 English 🛩   | 60    |
|--------------------------------------------------------------------------------------------|----------------------------------------------------------------------------------------------------|---------------------------------------------|---------------|-------|
| <ul> <li>Dashboard</li> <li>Restaurant details</li> </ul>                                  | Custom Google Analytics                                                                                                 |                                             |               |       |
| Settings  Opening hours  Categories                                                        | Google Analytics                                                                                                    |                                             |               |       |
| Services<br>Payment options                                                                | Please add you personal Google Universal Analytics code here to track your own visitor data. Google Universal Analytics |                                             |               |       |
| Monta Offerings                                                                            | Налие                                                                                                    |                                             |               |       |
| <ul> <li>Reservation options</li> <li>Food ordering</li> <li>Design and content</li> </ul> |                                                                                                    |                                             |               |       |
| <ul> <li>Legal</li> <li>Web Address</li> <li>DISH WEBLISTING</li> </ul>                    |                                                                                                    |                                             |               |       |
| 🛓 Account 🗸 🗸                                                                              |                                                                                                    |                                             |               |       |
|                                                                                            | Designed by Rospitality Digital CmbH. All tights reserved.                                                              | Imprint   FAQ   Terms of Use   Data Privacy | Change cookie | rings |

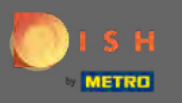

## Envie e clique em <mark>salvar</mark> .

| John's bakery                                                              |                                                                                                    | VISIT WEBSITE English * 🚱                                 |
|----------------------------------------------------------------------------|----------------------------------------------------------------------------------------------------|-----------------------------------------------------------|
| <ul> <li>Dashboard</li> <li>Restaurant details</li> </ul>                  | Custom Google Analytics                                                                                                    |                                                           |
| Settings     Settings     Opening hours     Categories                     | Google Analytics                                                                                                    |                                                           |
| Services                                                                   | Please add you personal Google Universal Analytics code here to track your own visitor data.  Google Universal Analytics G-XXXXXXXXXXXXXXXXXXXXXXXXXXXXXXXXXXXX |                                                           |
| Menu<br>Mofferings                                                         | HEAVE                                                                                                    |                                                           |
| Reservation options                                                        |                                                                                                    |                                                           |
| <ul> <li>Design and content</li> <li>Legal</li> <li>Web Address</li> </ul> |                                                                                                    |                                                           |
| CDISH WEBLISTING                                                           |                                                                                                    |                                                           |
| 🛓 Account 🗸 🗸                                                              | Designed by Hospitality Digital CmbH. All rights reserved.                                                                                                    | Imprint   FAQ   Terms of Use   Data Privacy   Change cook |

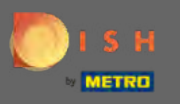

Clique nas opções de reserva no menu lateral.

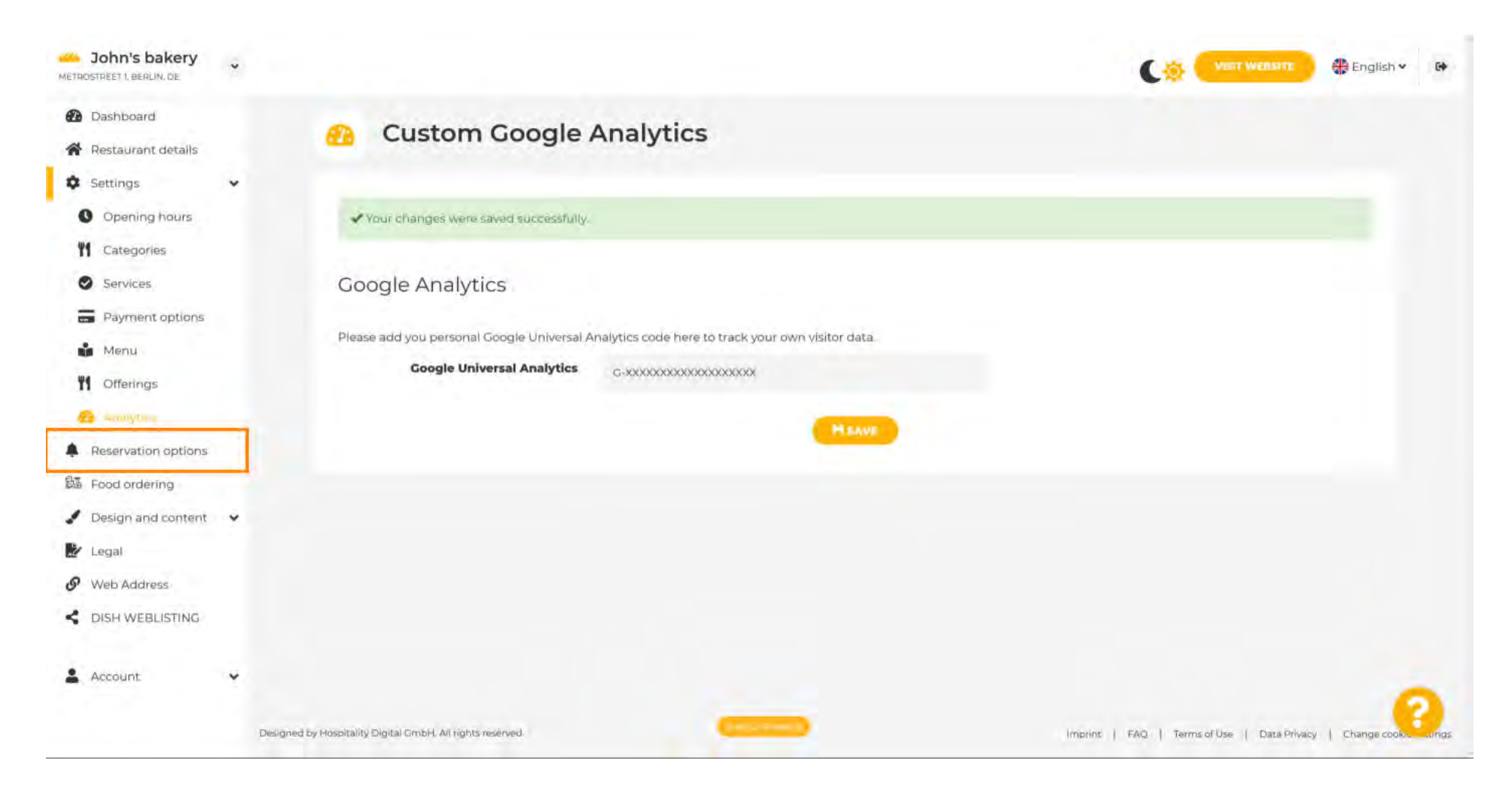

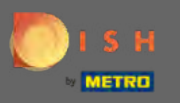

Escolha seus canais preferidos para receber reservas aqui. Para ativá-los, alterne a chave para o canal correspondente.

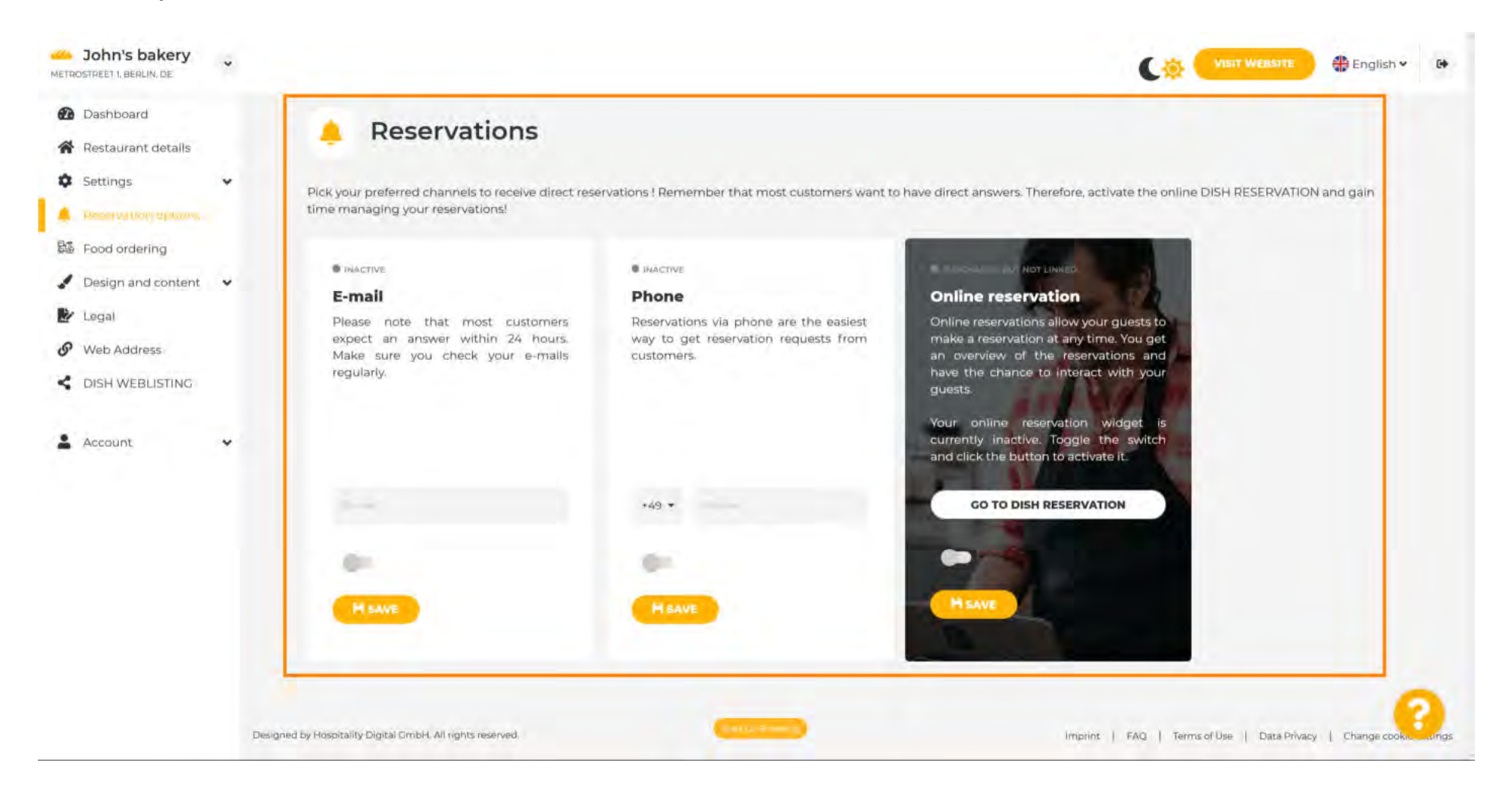

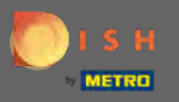

**P** 

Para ativar a reserva online com DISH Reservation, alterne o botão e clique em salvar . Nota: A notificação por e-mail deve ser desativada se você quiser usar a reserva online.

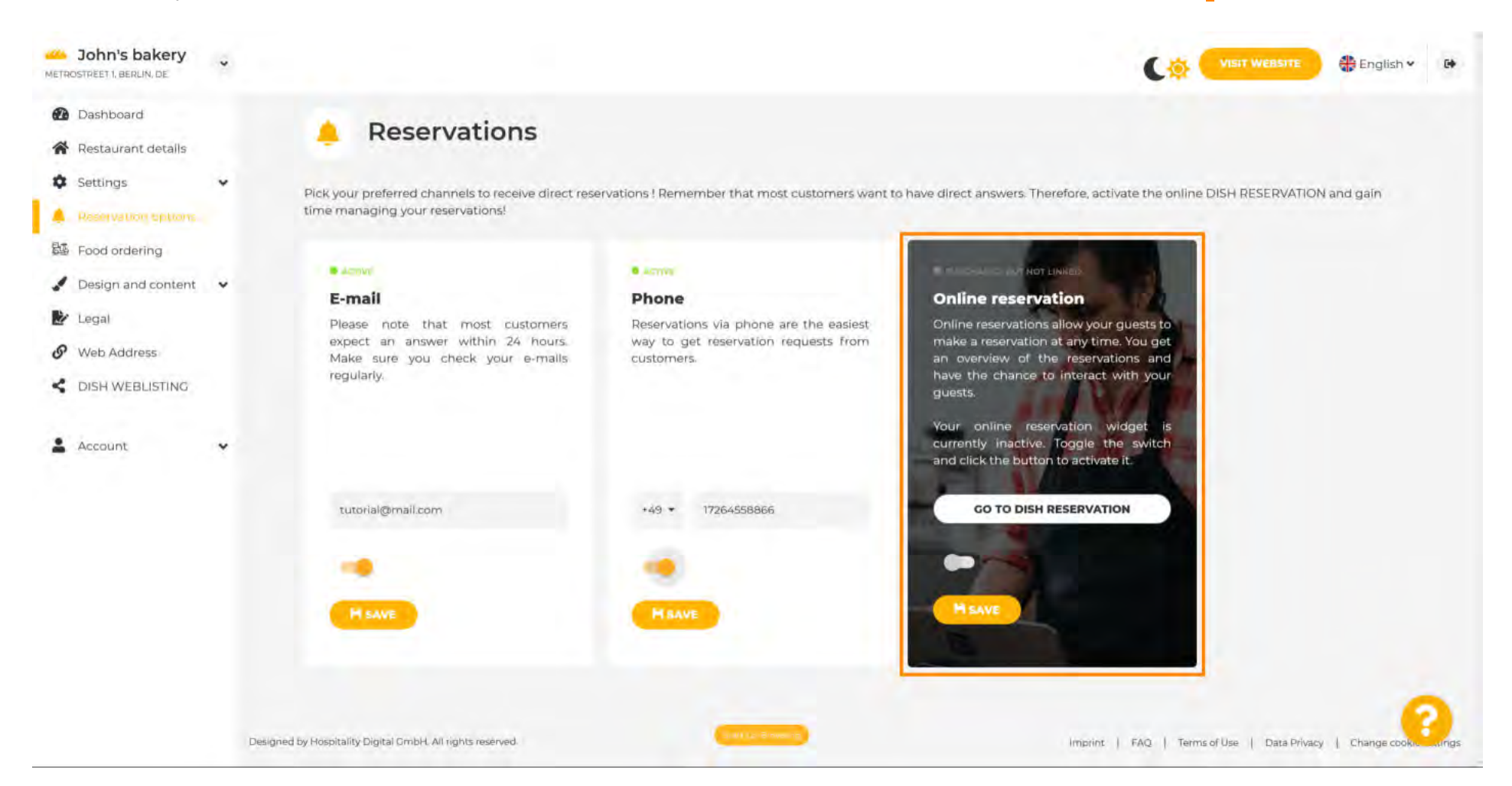

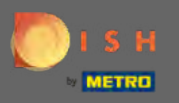

### Role para baixo veja mais opções.

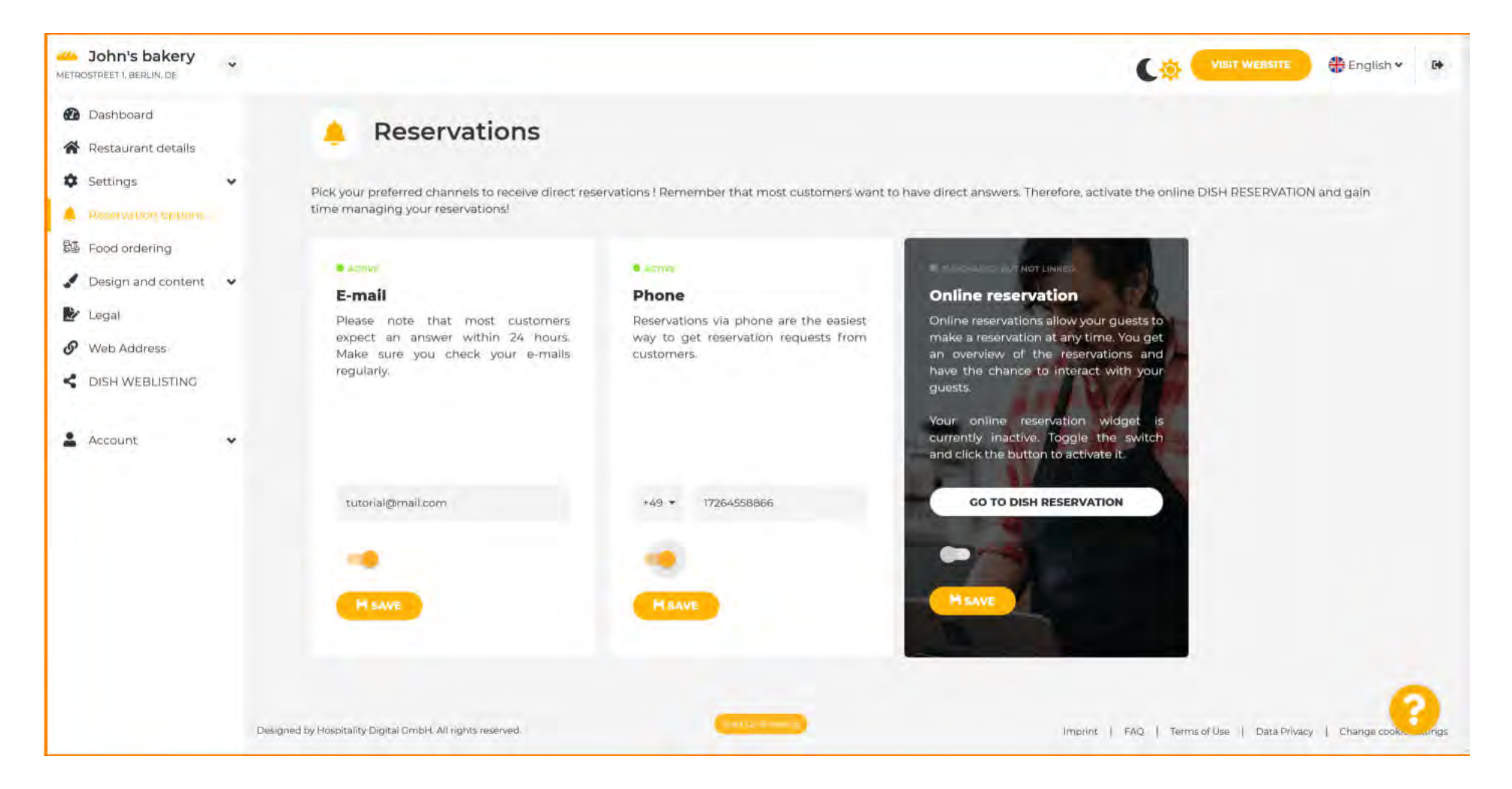

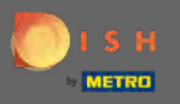

P

Decida se o botão DISH Reservation deve ser exibido no site gerado.

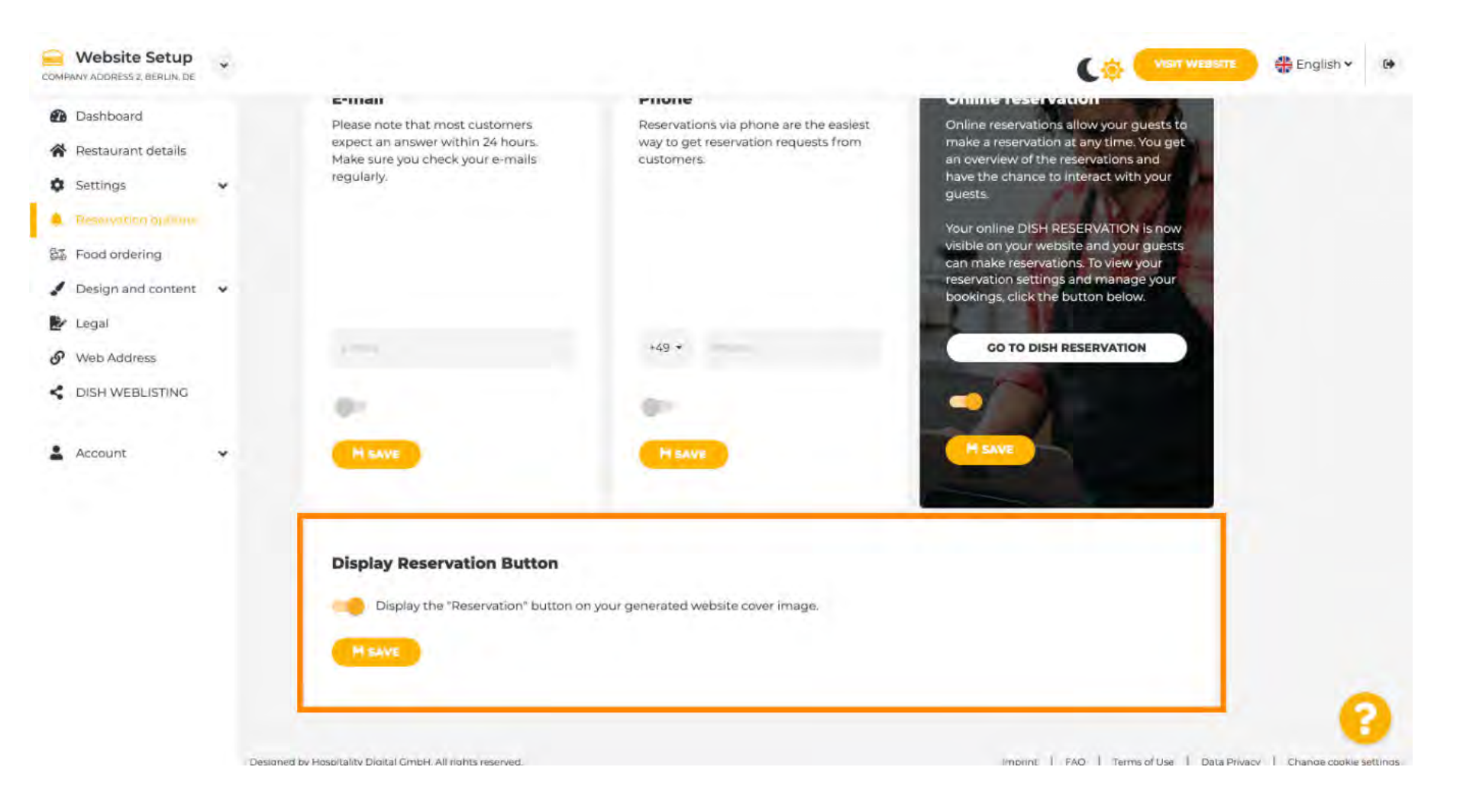

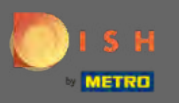

## Clique no pedido de comida para continuar.

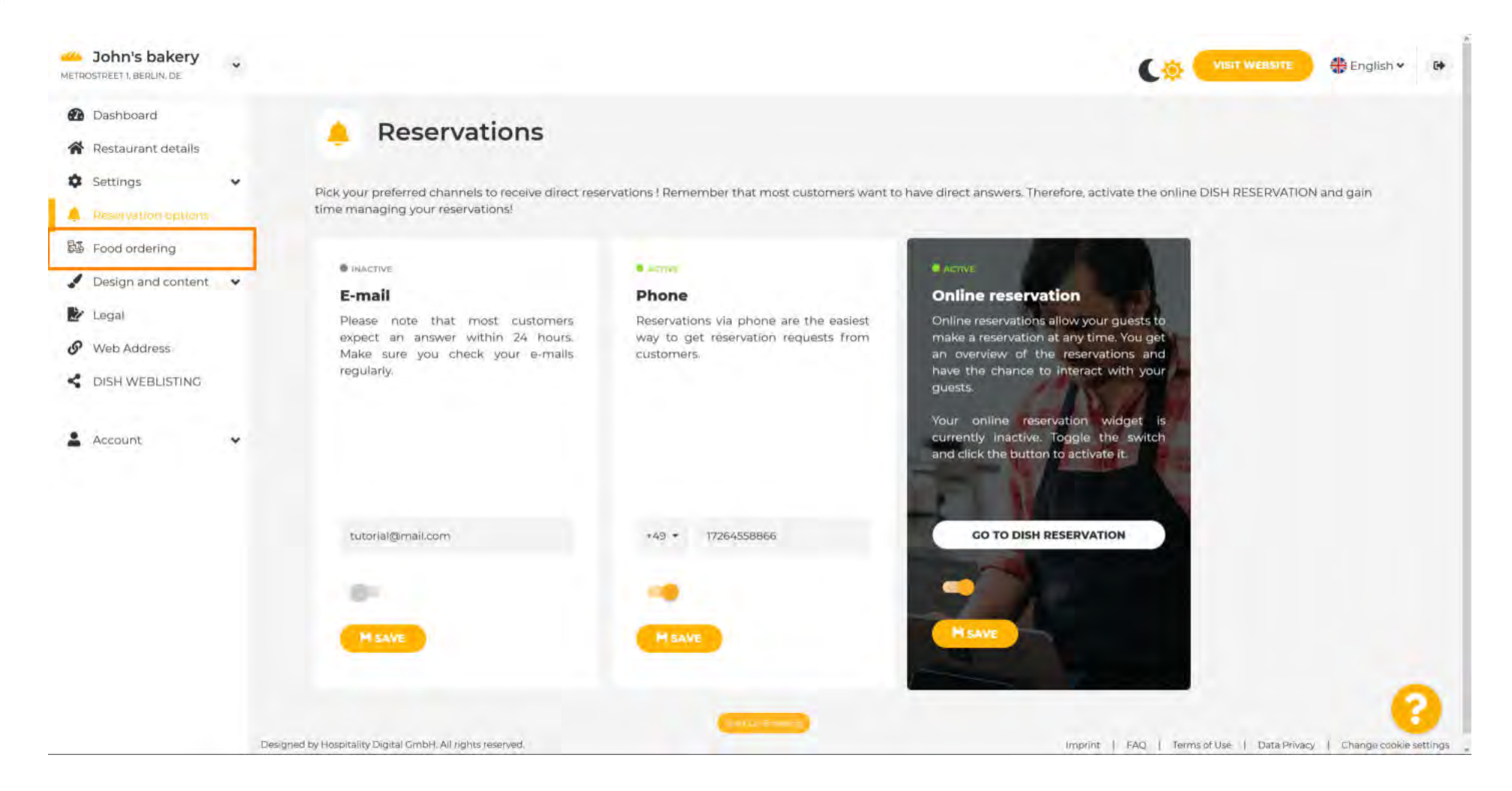

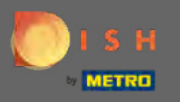

Ð

Para habilitá-lo, alterne o interruptor. Nota: Um menu deve ser carregado antes.

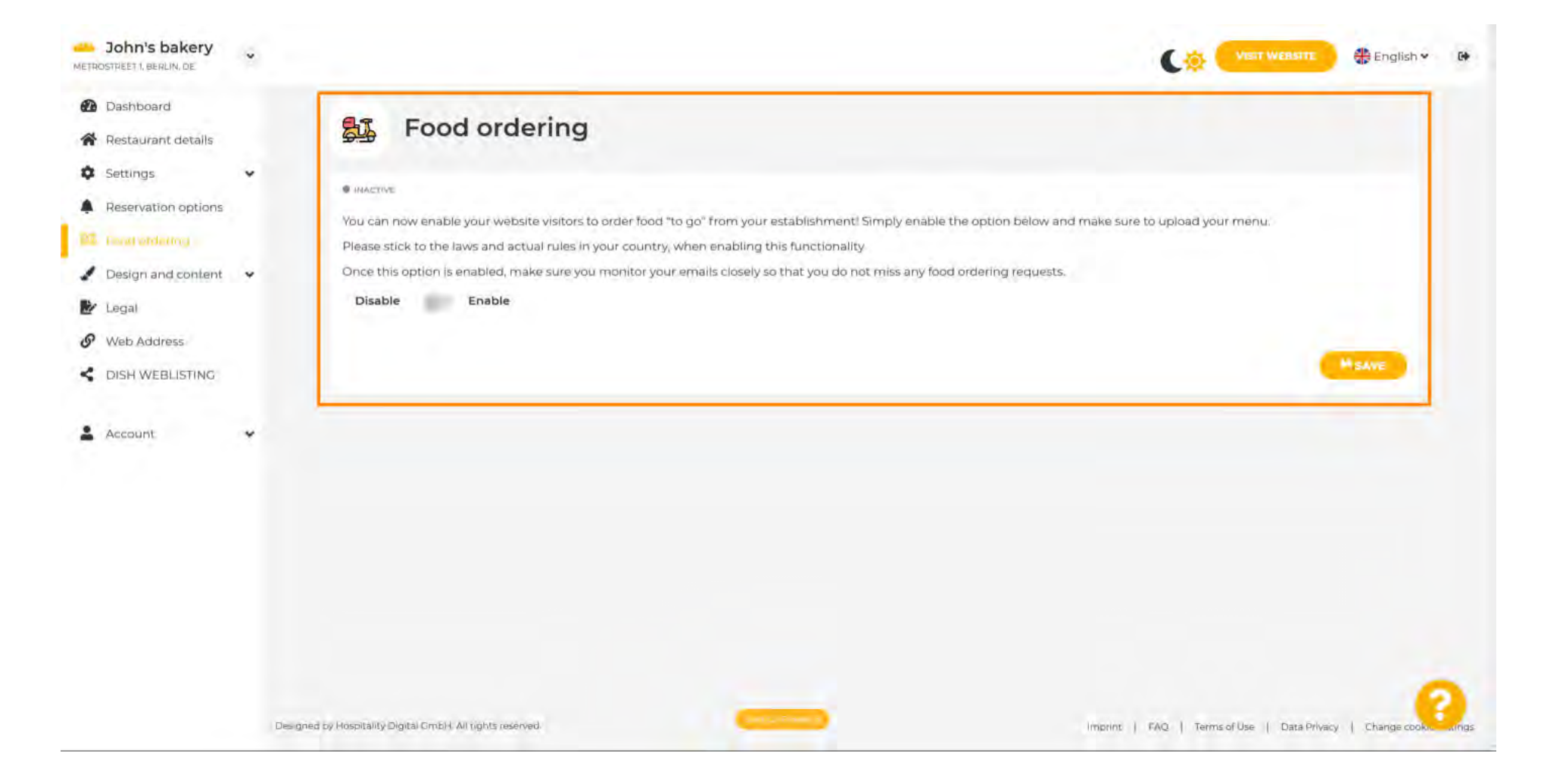

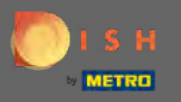

Escolha se deseja receber pedidos fora do seu horário de funcionamento, seus serviços disponíveis e formas de pagamento e clique em salvar.

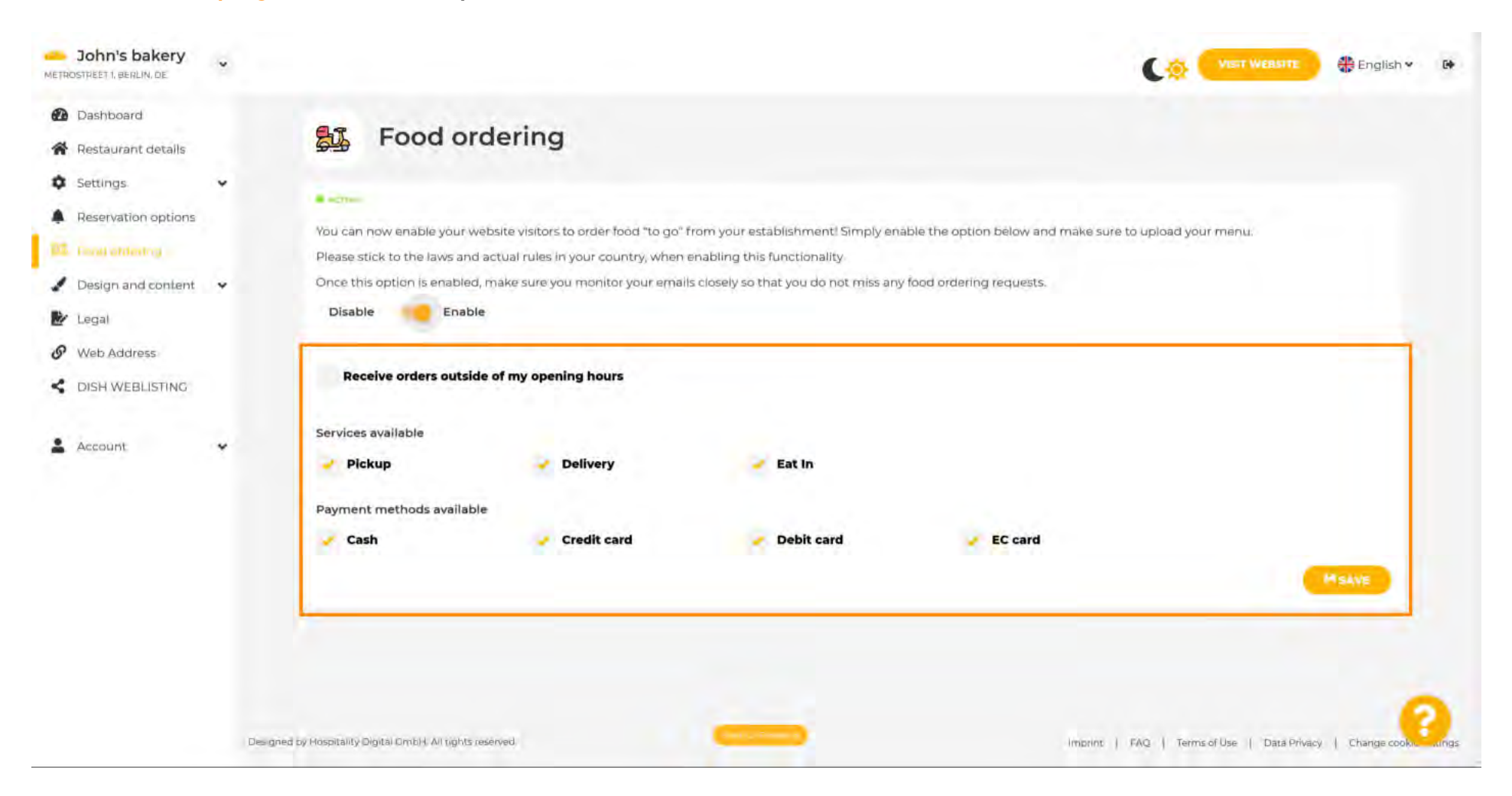

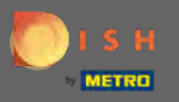

Para alterar os aspectos visuais do seu site clique em design e conteúdo .

| John's bakery                                                                                       |                                                                                                    |                                                                                                    |                                                                                                    |                                               |                                   | 🏶 English 💙   | 64    |
|----------------------------------------------------------------------------------------------------|----------------------------------------------------------------------------------------------------|----------------------------------------------------------------------------------------------------|----------------------------------------------------------------------------------------------------|-----------------------------------------------|-----------------------------------|---------------|-------|
| <ul> <li>Dashboard</li> <li>Restaurant details</li> </ul>                                           | 😼 Food orderi                                                                                                    | ng                                                                                                    |                                                                                                    |                                               |                                   |               |       |
| Settings     Settings     Reservation options     Fixed ordering                                    | Vour changes were saved succ                                                                                                    | assfully                                                                                                    |                                                                                                    |                                               |                                   |               |       |
| <ul> <li>Design and content</li> <li>Legal</li> <li>Web Address</li> <li>DISH WEBLISTING</li> </ul> | You can now enable your website vi<br>Please stick to the laws and actual r<br>Once this option is enabled, make s<br>Disable <b>Disable Enable</b> | sitors to order food "to go" from yo<br>ules in your country, when enablir<br>ure you monitor your emails close | our establishment! Simply enable the<br>ng this functionality<br>ly so that you do not miss any food or | option below and make sure<br>dering requests | to upload your menu.              |               |       |
| 🛔 Account 💗                                                                                         | Receive orders outside of my                                                                                                    | opening hours                                                                                                   |                                                                                                    |                                               |                                   |               |       |
|                                                                                                    | Pickup Payment methods available                                                                                                    | Delivery                                                                                                    | Zeat In                                                                                                 |                                               |                                   |               |       |
|                                                                                                    | 🖌 Cash                                                                                                    | Credit card                                                                                                    | Y Debit card                                                                                            | FC card                                       |                                   | HSAVE         |       |
|                                                                                                    | Designed by Hospitality Digital CmbH. All rights reserved.                                                                                          |                                                                                                    |                                                                                                    | Imprine                                       | FAQ   Terms of Use   Data Privacy | Change cookie | lings |

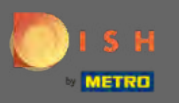

Selecione o modelo de design no submenu.

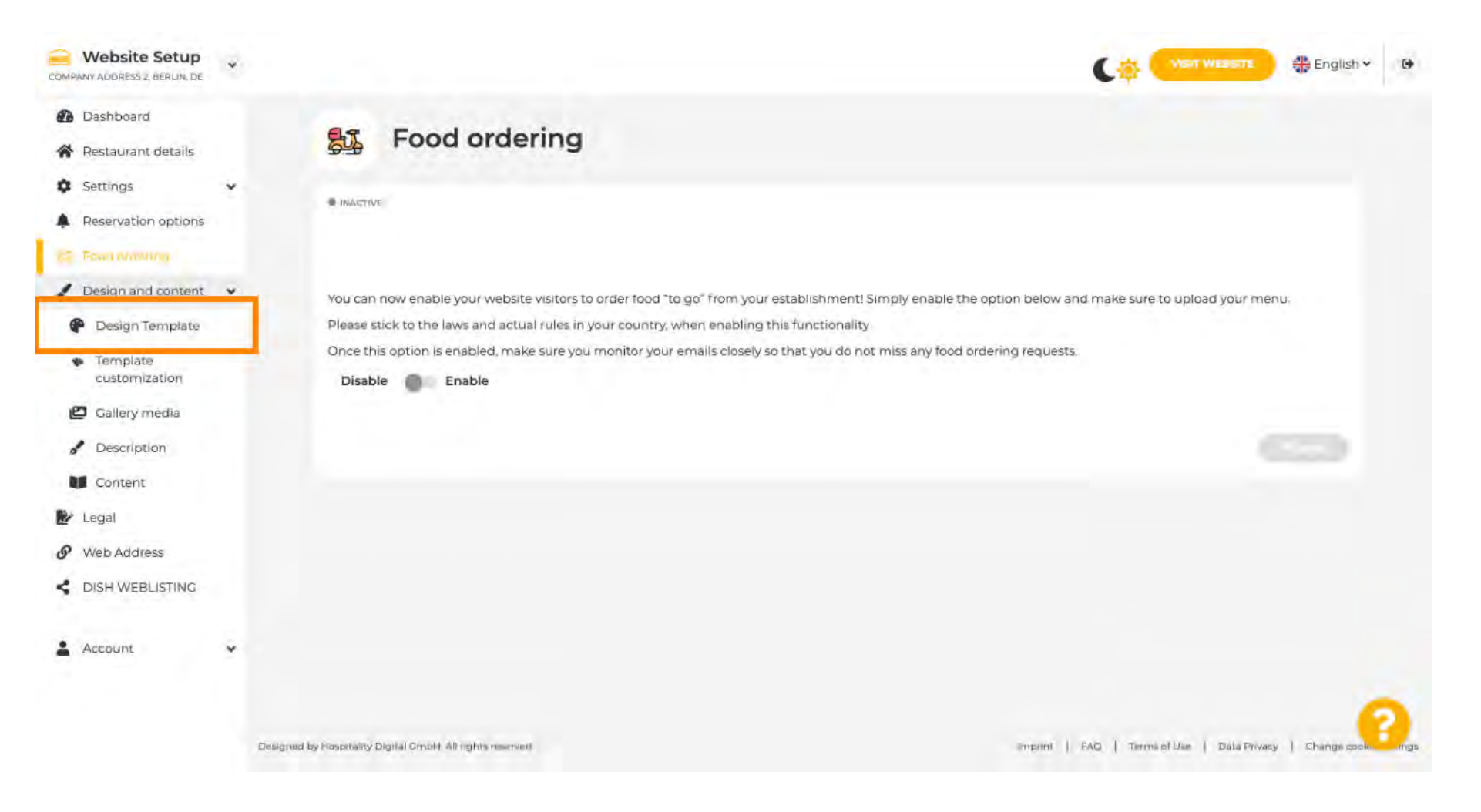

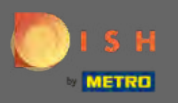

(Ŧ)

Escolha entre uma variedade de modelos. Role para baixo para ver mais opções.

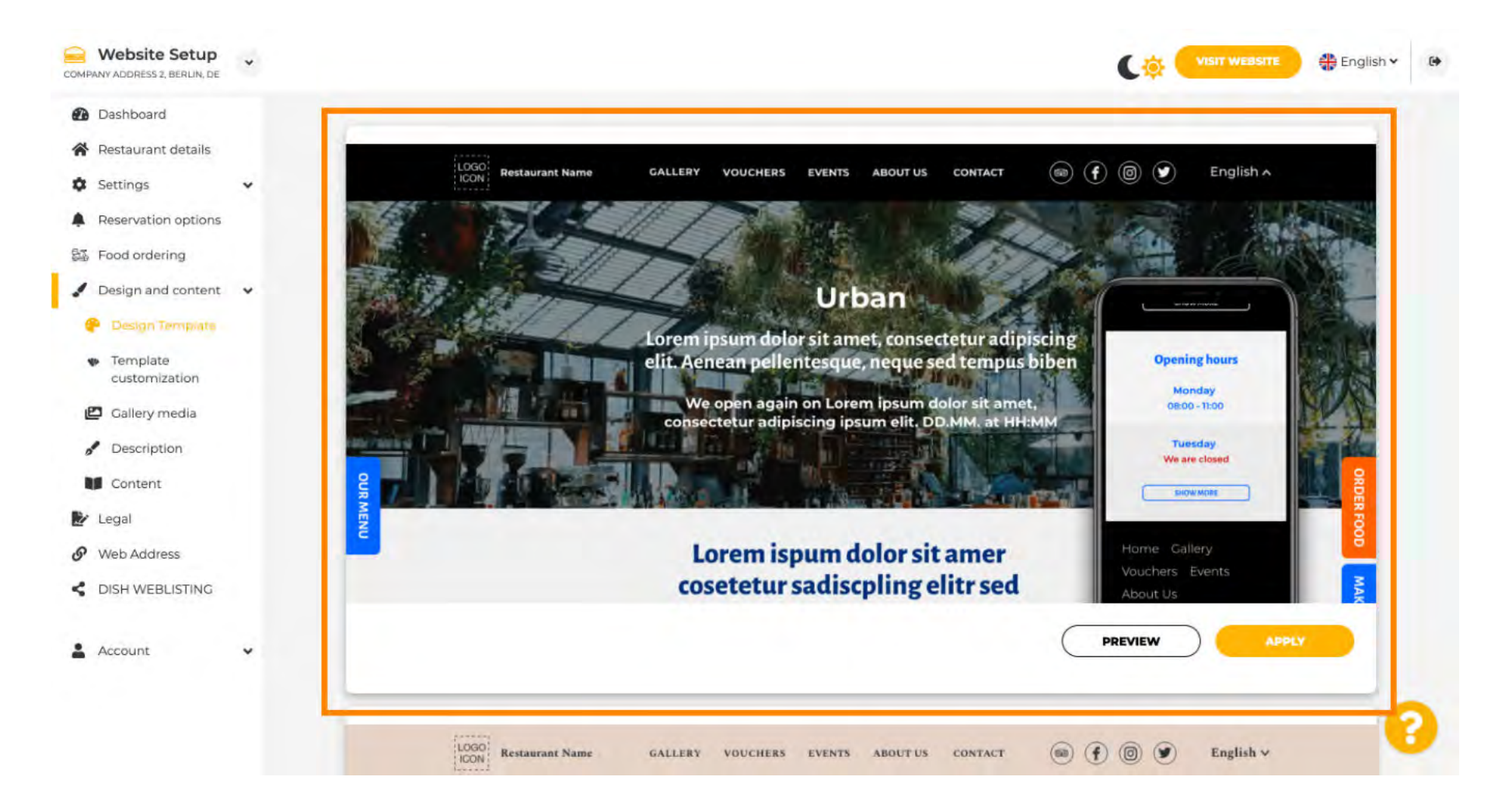

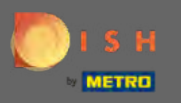

Depois de encontrar um modelo que você gosta, clique em aplicar. Nota: Todos os modelos podem ser visualizados. Para isso, clique em pré-visualizar.

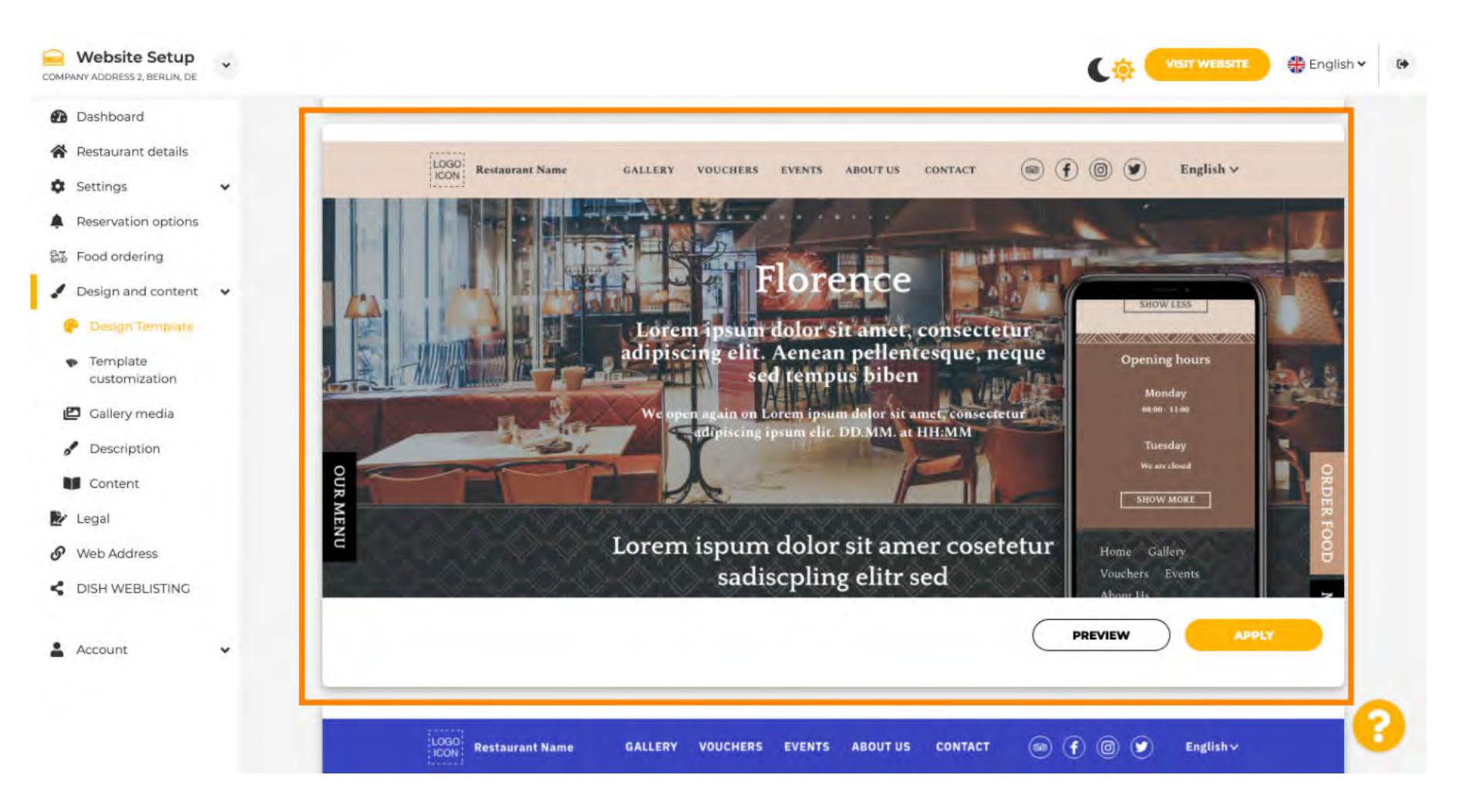

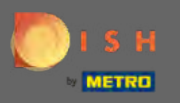

Faça mais alterações no design do seu site clicando na personalização do modelo.

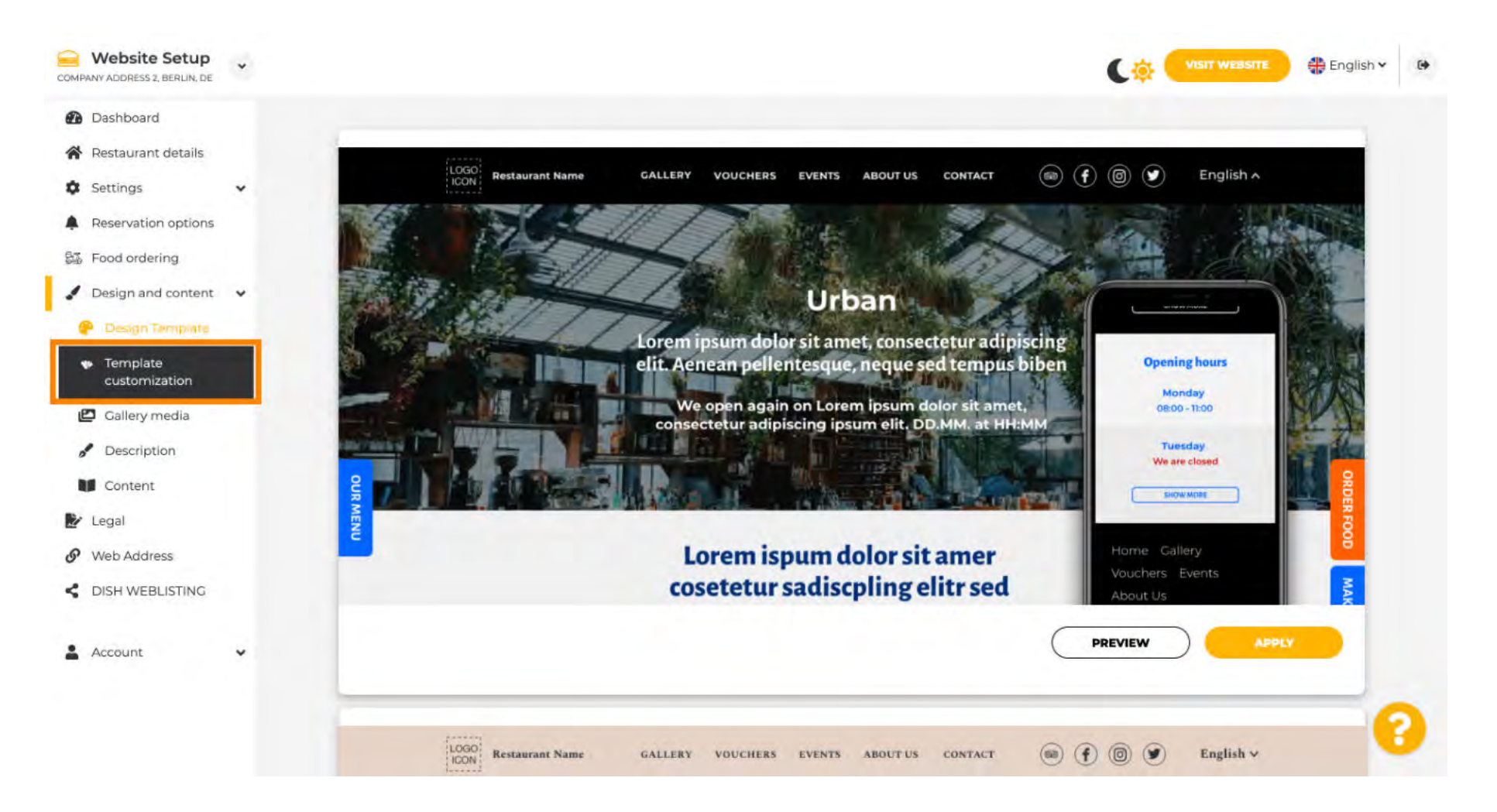

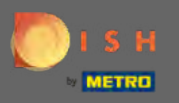

(F) Role para baixo para alterar a imagem e a cor principal .

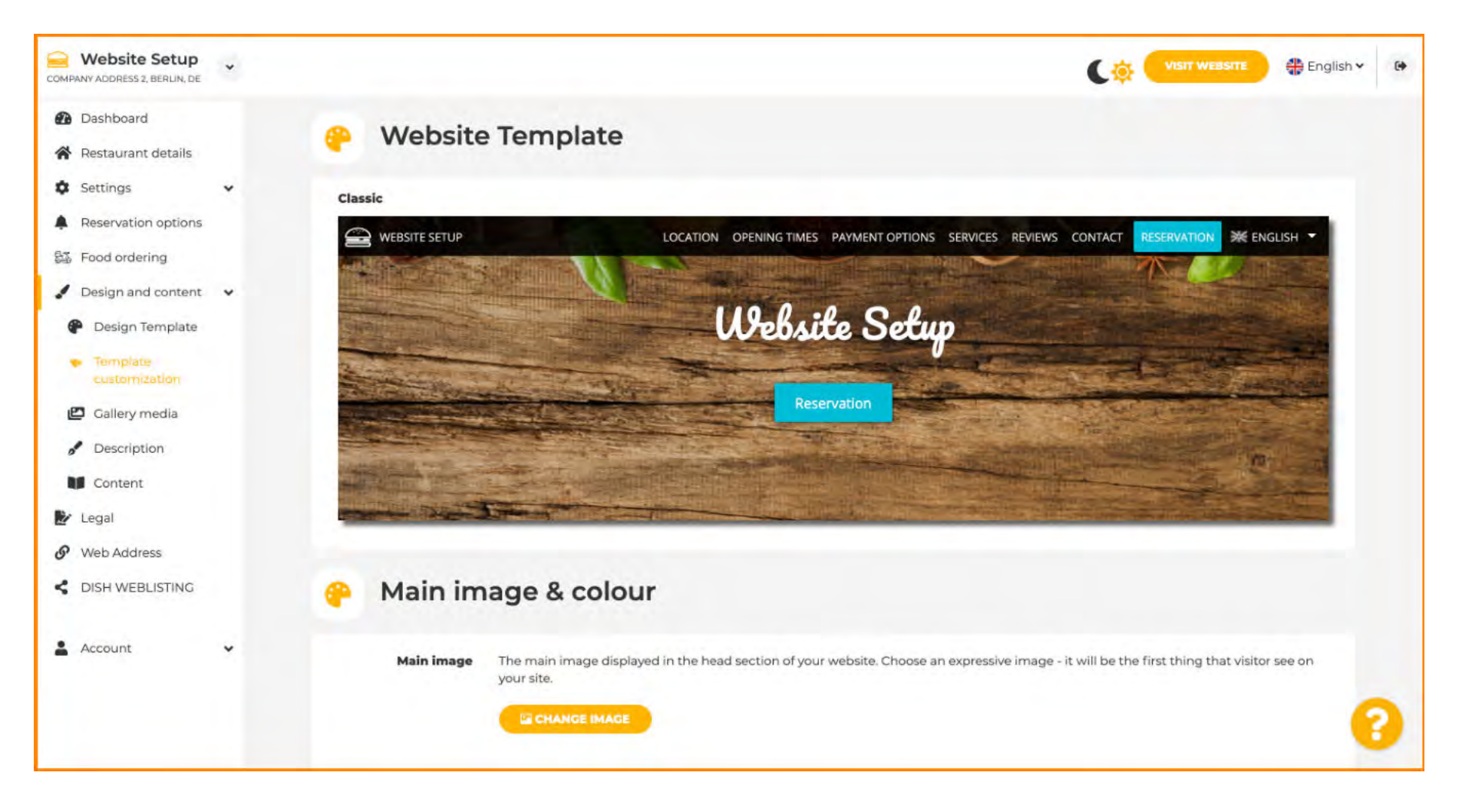

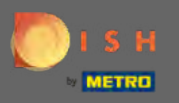

 $(\mathbf{i})$ 

Nesta seção, você pode alterar a imagem exibida na seção da cabeça, bem como escolher entre uma ampla variedade de cores .

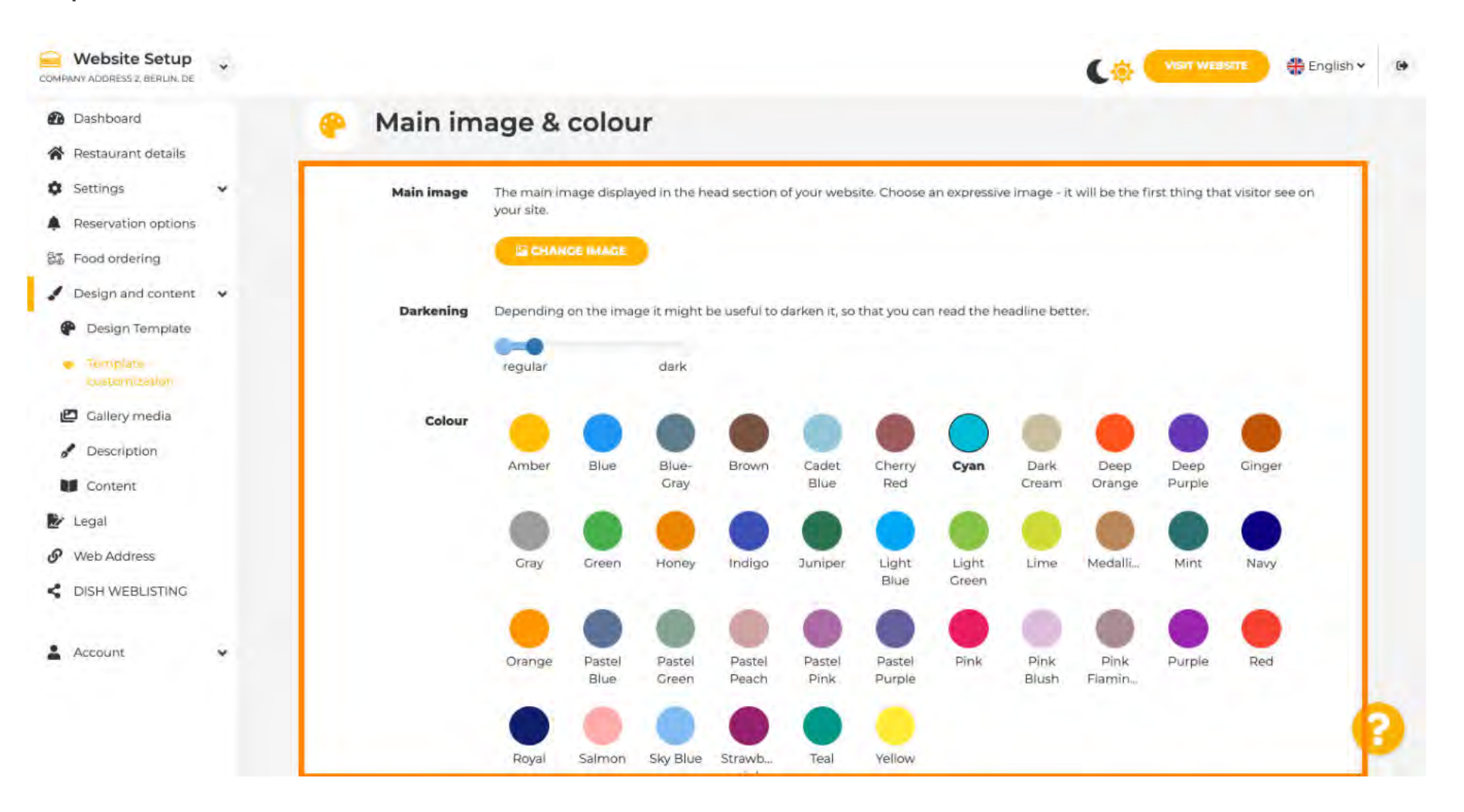

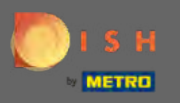

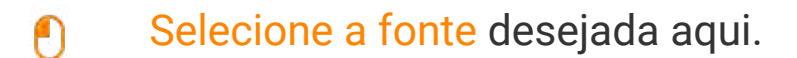

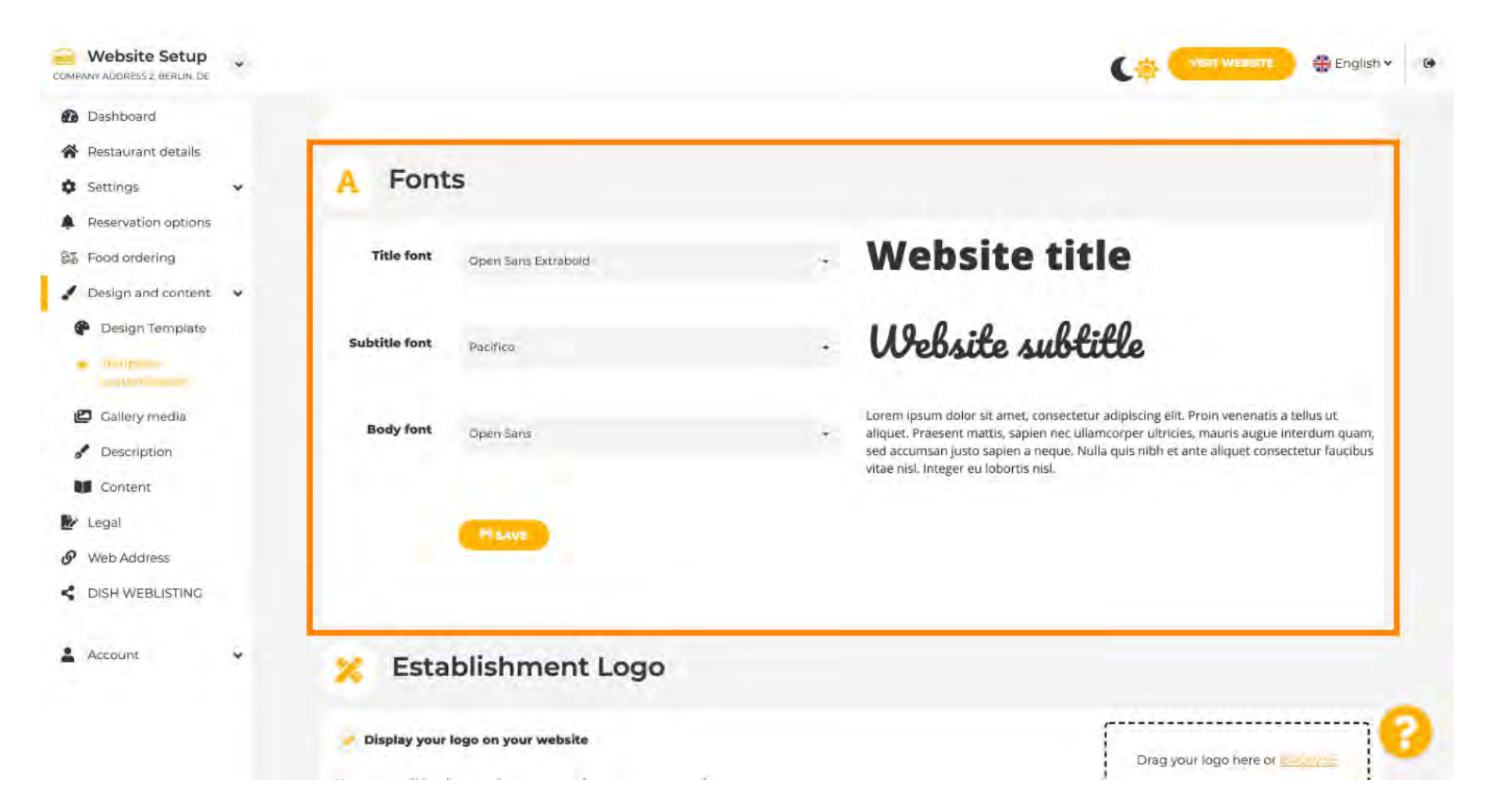

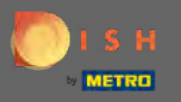

P

Adicione um logotipo do estabelecimento para dar ao seu site uma aparência profissional.

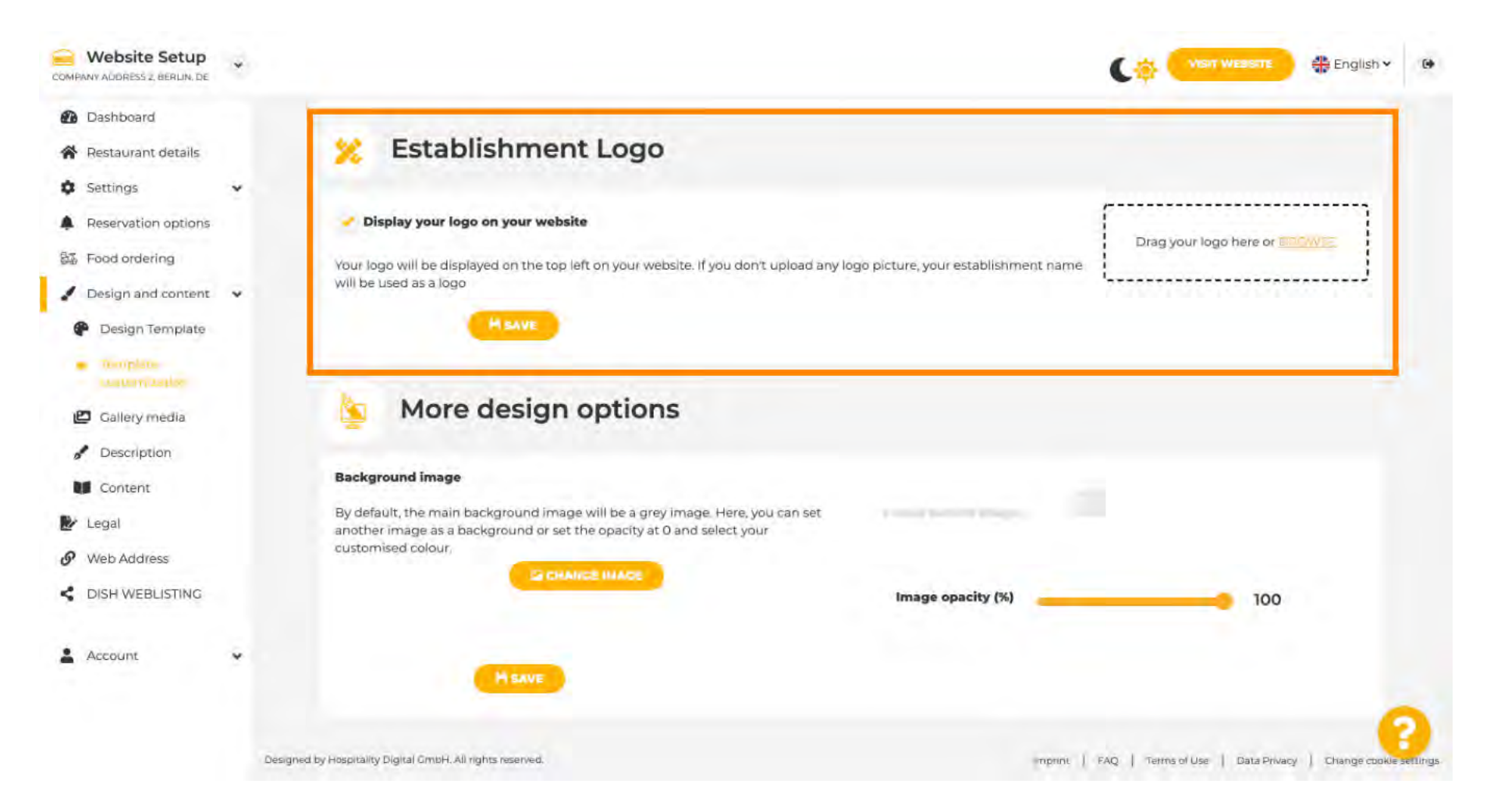

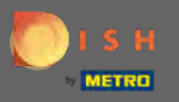

P

Você tem a opção de alterar a imagem de fundo , bem como a opacidade da imagem .

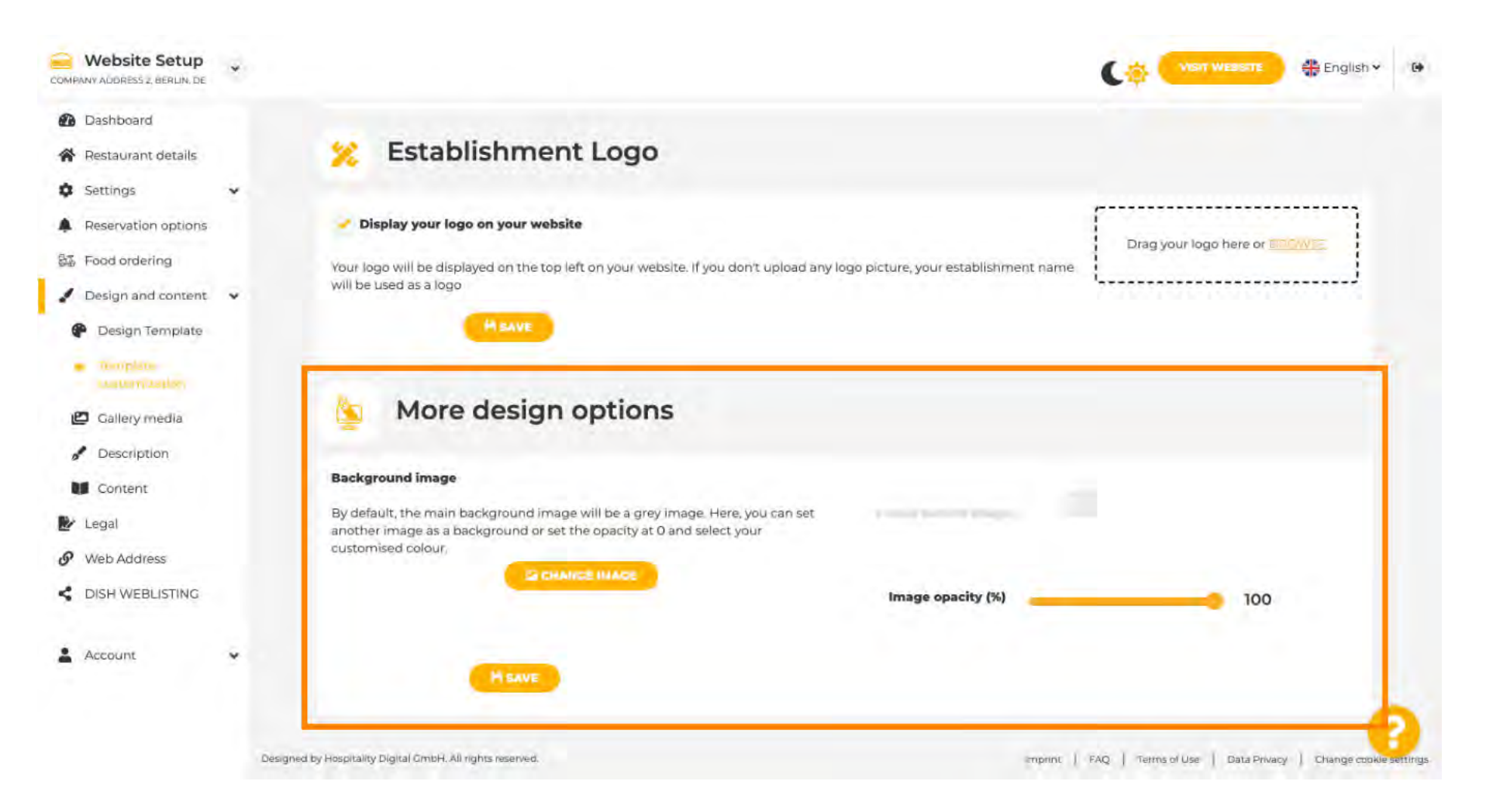

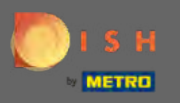

🌔 🔰 O próximo passo é modificar a mídia da sua galeria .

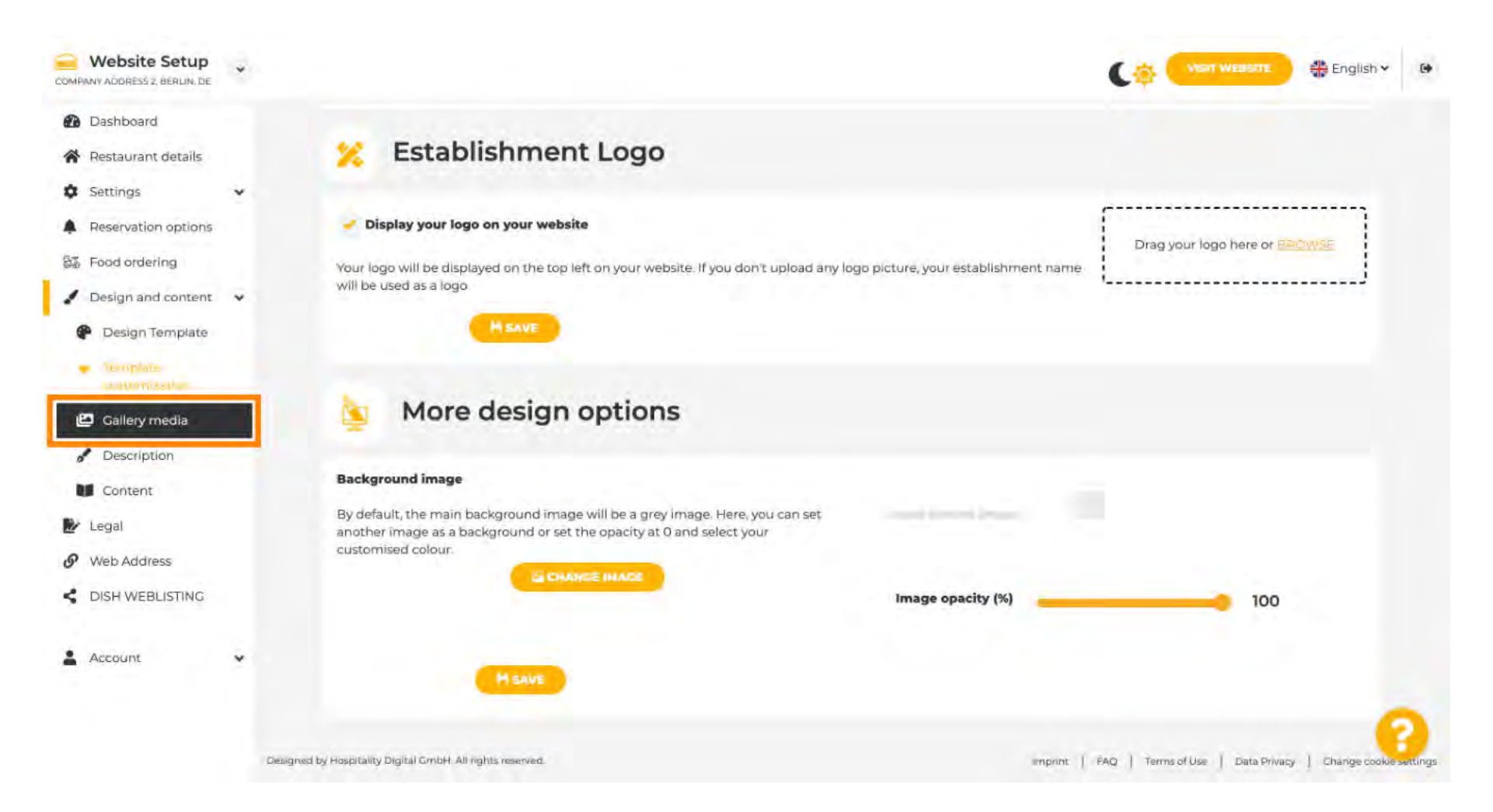

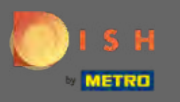

Adicione mídia como imagens ou vídeos por meio de arrastar e soltar que devem ser exibidos em seu novo site.

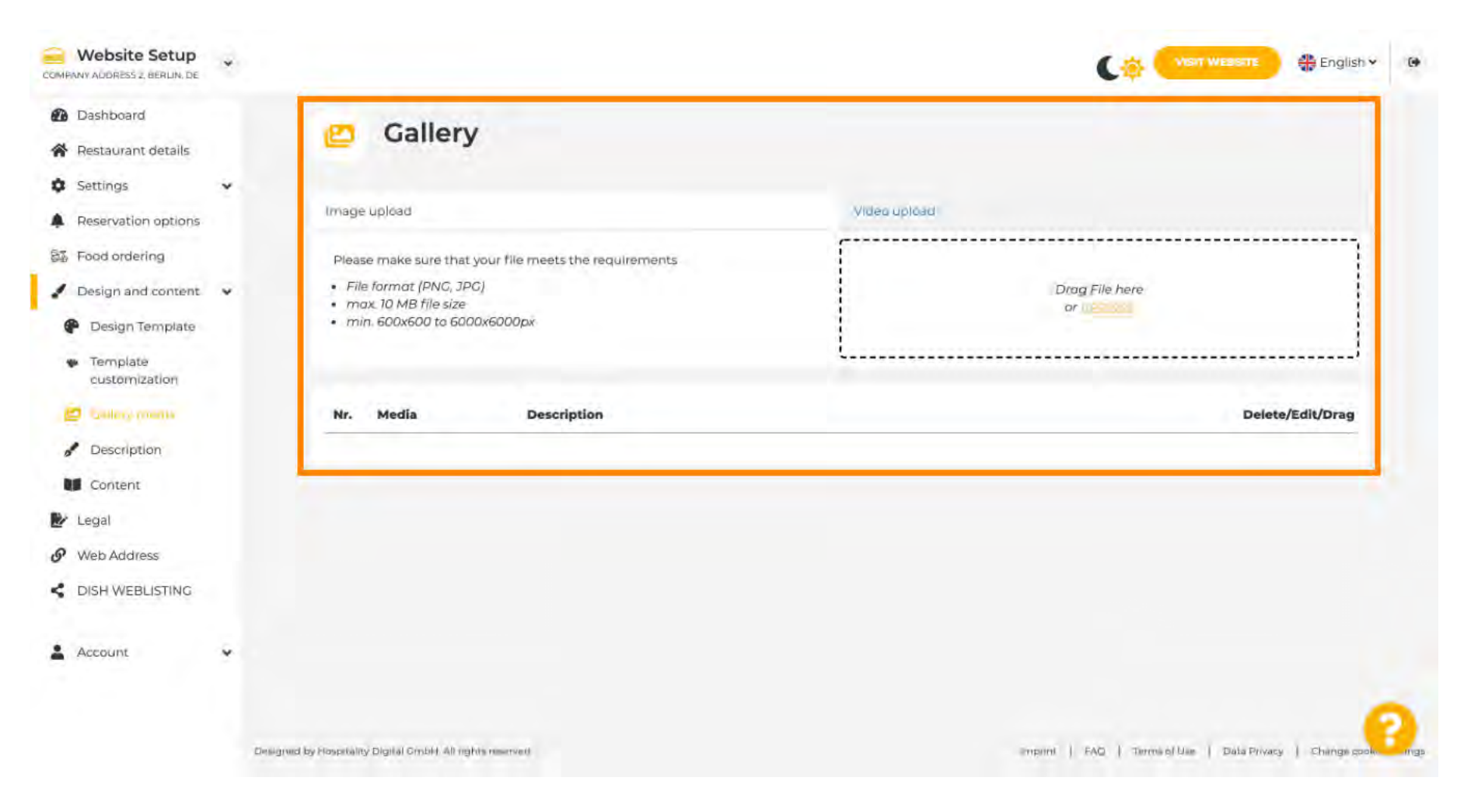

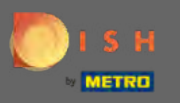

### Altere os detalhes sobre a descrição a seguir.

| Website Setup<br>COMPANY ADDRESS Z, BERLIN, DE         | * |                                                                                                   | Co VISIT WEASTE # English ~ @                                    |
|--------------------------------------------------------|---|---------------------------------------------------------------------------------------------------|------------------------------------------------------------------|
| <ul><li>Dashboard</li><li>Restaurant details</li></ul> |   | 👛 Gallery                                                                                         |                                                                  |
| Settings                                               | * |                                                                                                   |                                                                  |
| Reservation options                                    |   | Image upload                                                                                      | Video upload                                                     |
| S Food ordering                                        | ~ | Please make sure that your file meets the requirements <ul> <li>File format (PNC, JPC)</li> </ul> | Drag File here                                                   |
| P Design Template                                      |   | <ul> <li>max. 10 MB file size</li> <li>min. 600x600 to 6000x6000px</li> </ul>                     |                                                                  |
| <ul> <li>Template<br/>customization</li> </ul>         |   |                                                                                                   |                                                                  |
| 🧧 Gallery megia                                        |   | Nr. Media Description                                                                             | Delete/Edit/Drag                                                 |
| Description                                            |   |                                                                                                   |                                                                  |
| Content                                                |   |                                                                                                   |                                                                  |
| 🕑 Legal                                                |   |                                                                                                   |                                                                  |
| Ø Web Address                                          |   |                                                                                                   |                                                                  |
| S DISH WEBLISTING                                      |   |                                                                                                   |                                                                  |
| Account                                                | * |                                                                                                   |                                                                  |
|                                                        |   | Designed by Hospitality Digital CmbH. All rights reserved                                         | Emprinit   FAQ   Terma of Liae   Data Privacy   Change cook ings |

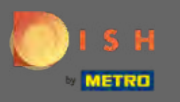

Adicione um título de boas -vindas, slogan, meta descrição e uma descrição aqui. Nota: Role para baixo para editar a descrição.

| COMPANY ADDRESS Z BERLIN, DE                                                                                        | * |                                                                                                    |  | English 🗸 🚺 |
|----------------------------------------------------------------------------------------------------|---|----------------------------------------------------------------------------------------------------|--|-------------|
| <ul> <li>Dashboard</li> <li>Restaurant details</li> <li>Settings</li> </ul>                                         |   | Website Description                                                                                                    |  |             |
| <ul> <li>Reservation options</li> <li>Food ordering</li> <li>Design and content</li> <li>Design Template</li> </ul> | v | Welcome title<br>A greeting to your visitors, this appears on the top of your website                                                                                    |  | а           |
| <ul> <li>Template customization</li> <li>Gallery media</li> <li>Description</li> <li>Content</li> </ul>             |   | Tagline<br>Search Impactful: This is a title for your website description                                                                                                |  |             |
| <ul> <li>Legal</li> <li>Web Address</li> <li>DISH WEBLISTING</li> <li>Account</li> </ul>                            | * | Meta Description<br>The meta description is an HTML attribute that provides a brief summary of a<br>web page, which is often displayed on search engines such as Google. |  |             |
|                                                                                                    |   | Description<br>2. B I © ©                                                                                                    |  | 8           |

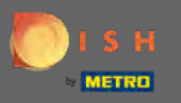

Finalize esta etapa clicando em salvar .

| COMPANY ADDRESS 2, BERLIN, DE                             | • |                                                                                                    | Co: VISHT WEASTTE 🕀 English 👻 🕑                         |
|-----------------------------------------------------------|---|----------------------------------------------------------------------------------------------------|---------------------------------------------------------|
| <ul> <li>Dashboard</li> <li>Restaurant details</li> </ul> |   | Description                                                                                                    |                                                         |
| Settings     Reservation options                          | • | 2.• B I ∞ ¢                                                                                                    |                                                         |
| Pood ordering     Design and content     Posign Template  | v |                                                                                                    |                                                         |
| <ul> <li>Template<br/>customization</li> </ul>            |   |                                                                                                    |                                                         |
| <ul> <li>Gallery media</li> <li>Description</li> </ul>    |   |                                                                                                    |                                                         |
| Content                                                   |   |                                                                                                    |                                                         |
| <ul> <li>Web Address</li> <li>DISH WEBLISTING</li> </ul>  |   |                                                                                                    |                                                         |
| Account                                                   | • | You have used 1/1800 of characters enabled for this module of your website. If there is more that you d<br>another module of your website. | lid like to tell to visitors of your website please use |
|                                                           | Ī | MSAVE                                                                                                    | 0                                                       |

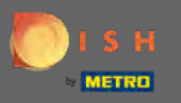

Defina o conteúdo na última etapa de design.

| COMPANY ADDRESS 2, BERLIN, DE                  | * |                                                                                                    | C.            | VISIT WEBSITE         | 🖶 English 🕶 |   |
|------------------------------------------------|---|----------------------------------------------------------------------------------------------------|---------------|-----------------------|-------------|---|
| Dashboard                                      |   |                                                                                                    |               |                       |             |   |
| Restaurant details                             |   | Description                                                                                                    |               |                       |             |   |
| Settings                                       | ~ | Carrie and the contract                                                                                                    |               |                       |             |   |
| Reservation options                            |   | Z.* B / 60 C                                                                                                    |               |                       |             |   |
| 题 Food ordering                                |   |                                                                                                    |               |                       |             |   |
| / Design and content                           | • |                                                                                                    |               |                       |             |   |
| P Design Template                              |   |                                                                                                    |               |                       |             |   |
| <ul> <li>Template<br/>customization</li> </ul> |   |                                                                                                    |               |                       |             |   |
| Callery media                                  |   |                                                                                                    |               |                       |             |   |
| / Description                                  |   |                                                                                                    |               |                       |             |   |
| Content                                        |   |                                                                                                    |               |                       |             |   |
| 🛃 Legal                                        |   |                                                                                                    |               |                       |             |   |
| • Web Address                                  |   |                                                                                                    |               |                       |             |   |
| S DISH WEBLISTING                              |   |                                                                                                    |               |                       |             |   |
| Account                                        | • | You have used 1/1800 of characters enabled for this module of your website. If there is more that you did like to tell to another module of your website. | o visitors of | f your website please | use         |   |
|                                                |   | Maave                                                                                                    |               |                       |             | 9 |

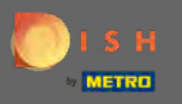

Adicione blocos de conteúdo para preencher seu site com mais informações e informar seus clientes sobre seu negócio. Clique no ícone adicionar para adicionar um bloco de conteúdo.

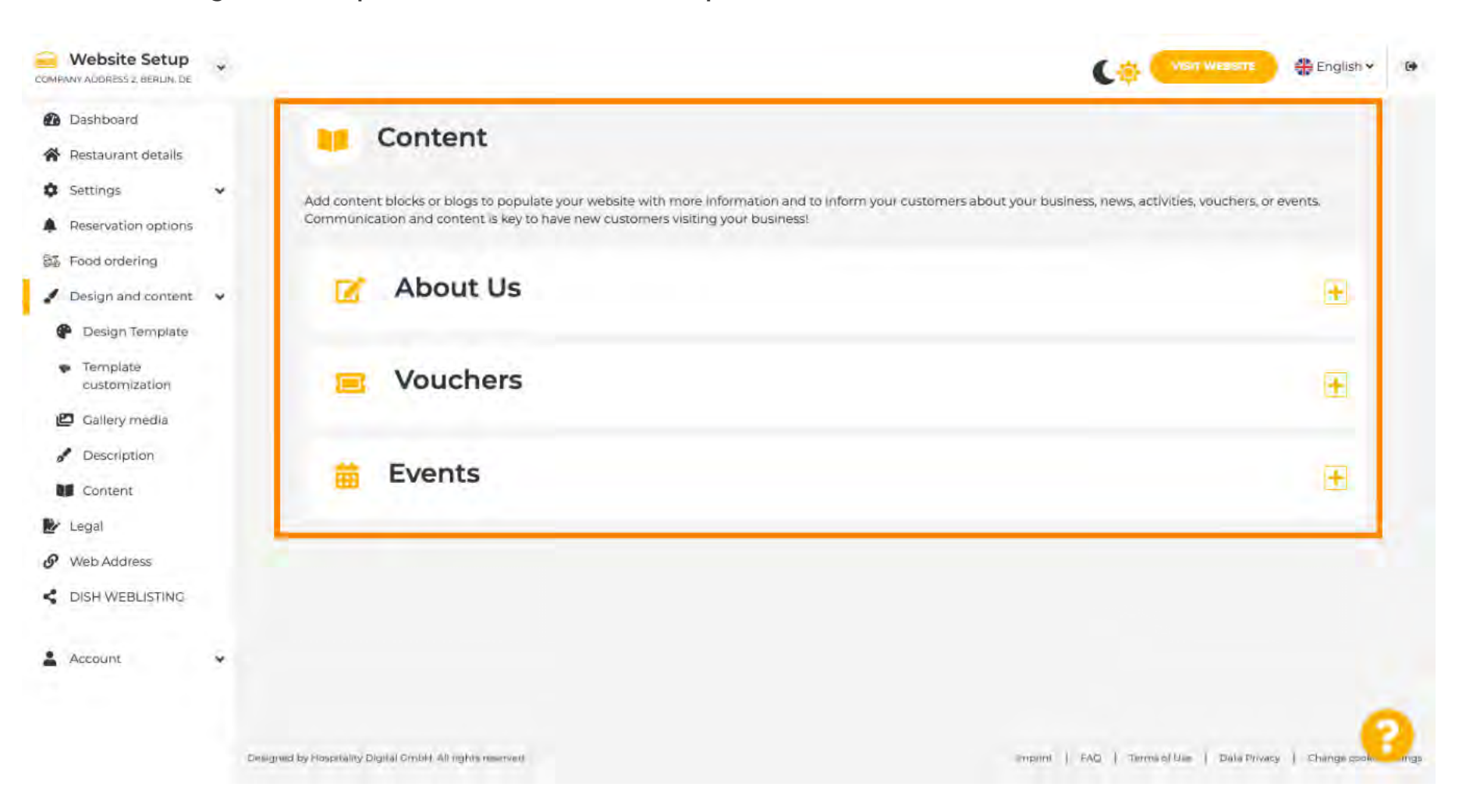

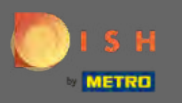

#### Click on legal to proceed.

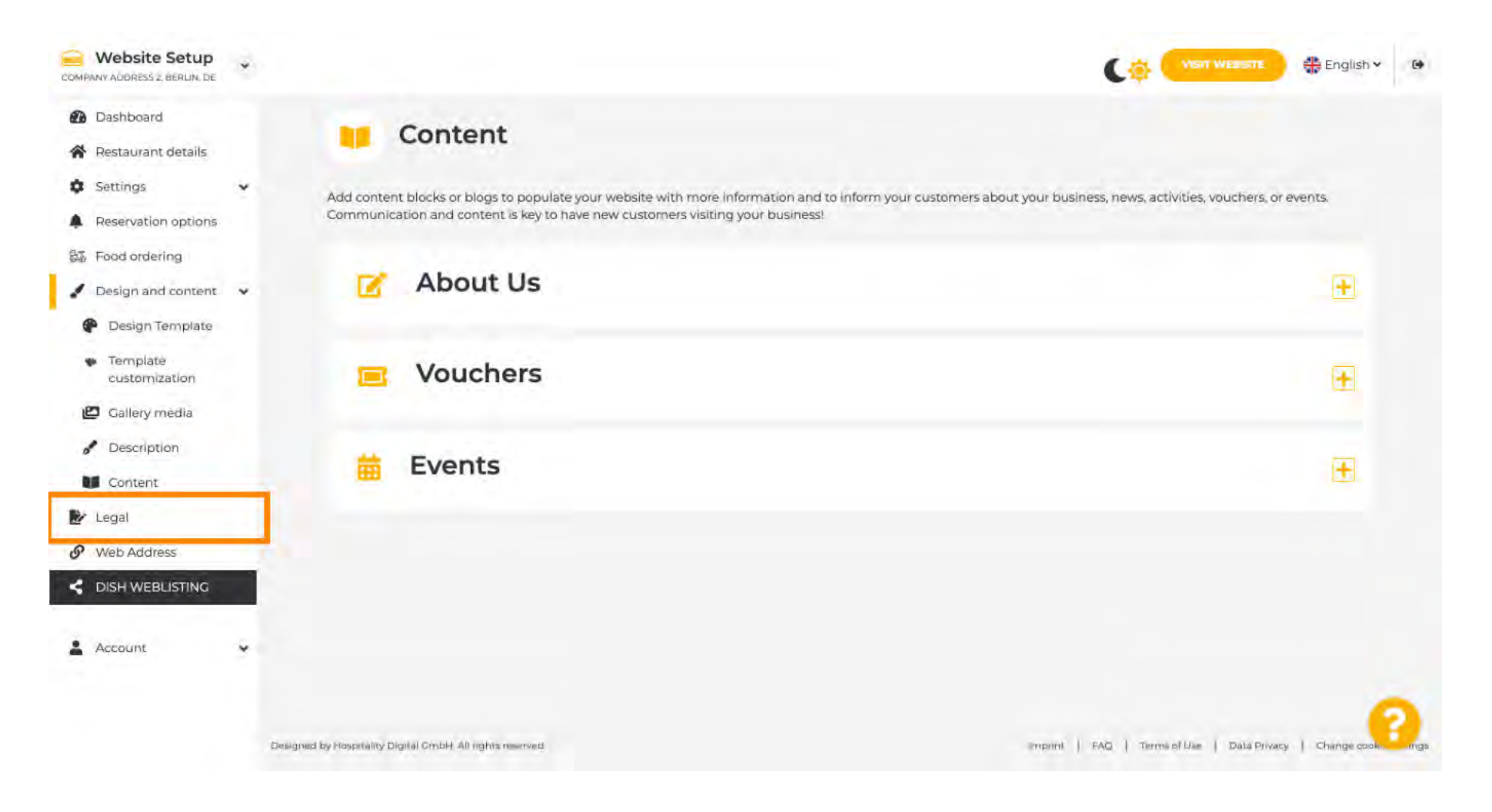

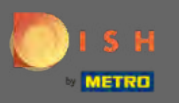

In this section you can change your website imprint as well as the privacy policy. Note: You can use the default privacy policy.

| Website Setup                                                 | * |                                |               | 🛟 English 🗸 |
|---------------------------------------------------------------|---|--------------------------------|---------------|-------------|
| <ul><li>Dashboard</li><li>Restaurant details</li></ul>        |   | 🛃 Website impri                | nt            |             |
| <ul><li>Settings</li><li>Reservation options</li></ul>        | * | Business name*                 | TEST Company  | 13          |
| <ul> <li>Food ordering</li> <li>Design and content</li> </ul> | ÷ | Address*                       | lest street 2 |             |
| Web Address                                                   |   | E-mail                         |               |             |
| CISH WEBLISTING                                               |   | Phone                          | 149 ·         |             |
| Account                                                       | * | District court                 | Berlin        |             |
|                                                               |   | Commercial registration number |               |             |
|                                                               |   | VAT ID                         |               |             |
|                                                               |   | Responsible person             |               |             |
|                                                               |   | Supervisory Authority          |               | - 2         |
|                                                               |   | Additional Information         |               |             |

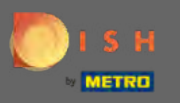

#### Go to the next section e click on web address.

| COMPANY ADDRESS 2, BERLIN, DE                             |                                                                                                    | Cộ 🚾                         | n weastre 🕀 Er       | nglish 🗸       | •     |
|-----------------------------------------------------------|----------------------------------------------------------------------------------------------------|------------------------------|----------------------|----------------|-------|
| <ul> <li>Dashboard</li> <li>Restaurant details</li> </ul> | VATID                                                                                                    |                              |                      |                |       |
| Settings                                                  | Responsible person                                                                                               |                              |                      |                |       |
| Reservation options                                       | Supervisory Authority                                                                                            |                              |                      |                |       |
| Design and content                                        | Additional information                                                                                           |                              |                      |                |       |
| Web Address                                               | H SAVE                                                                                                    |                              |                      |                |       |
| Account                                                   | Privacy policy                                                                                                   |                              |                      |                |       |
|                                                           | For legal reasons your website has to provide a privacy policy. You can use our default version or use your own. |                              |                      |                |       |
|                                                           | <ul> <li>Use our default privacy policy</li> <li>Use your own privacy policy</li> </ul>                          |                              |                      |                |       |
|                                                           | H SAVE                                                                                                    |                              |                      |                |       |
|                                                           | Designed by Hospitality Digital GmbH. All rights reserved.                                                       | Imprint   FAQ   Terms of Use | ] Data Privacy   Cha | nge caokle ==) | tings |

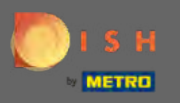

Change your web address here or use your external domain for this website.

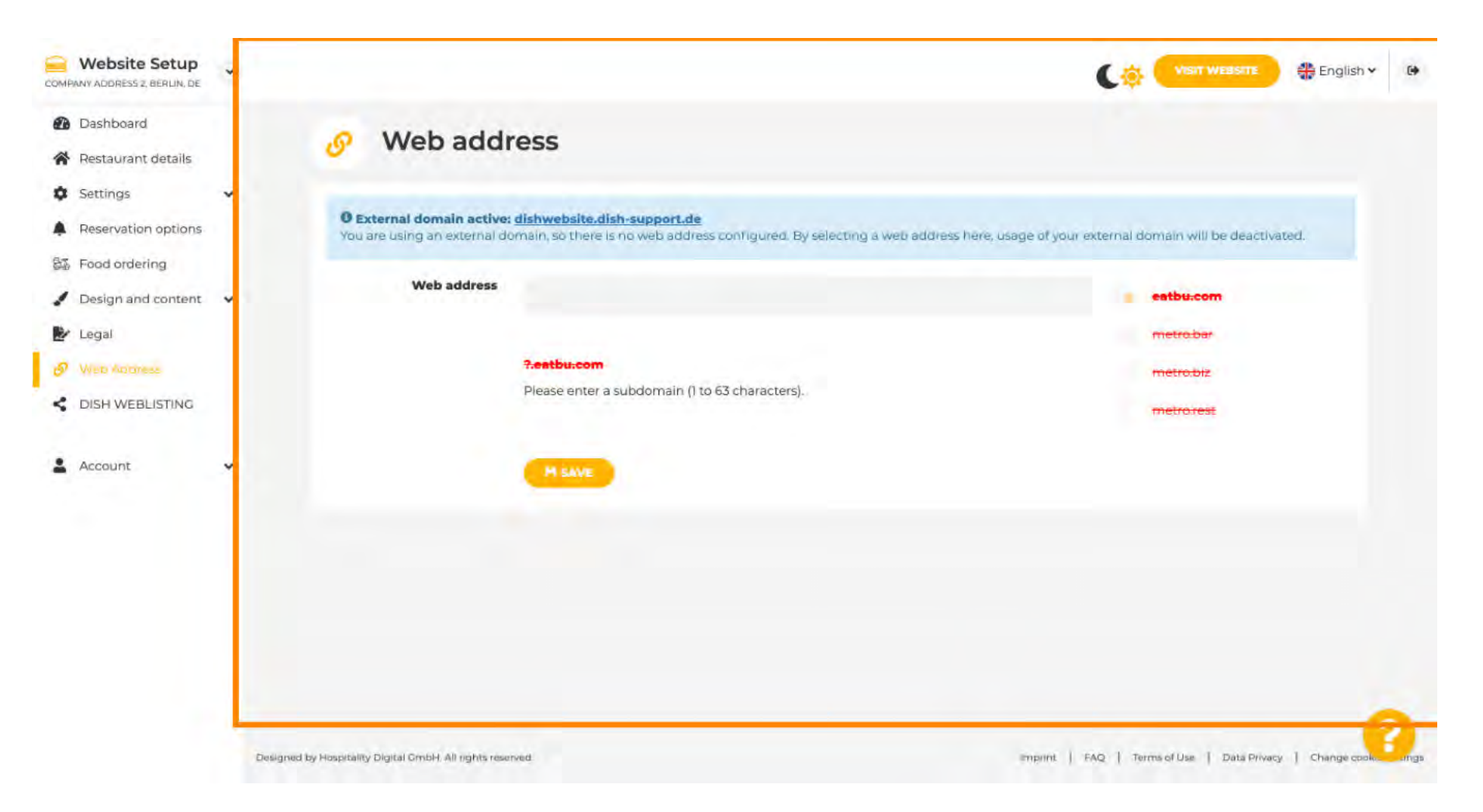

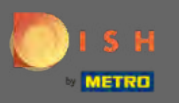

(i)

#### That's it. You now are able to edit your website.

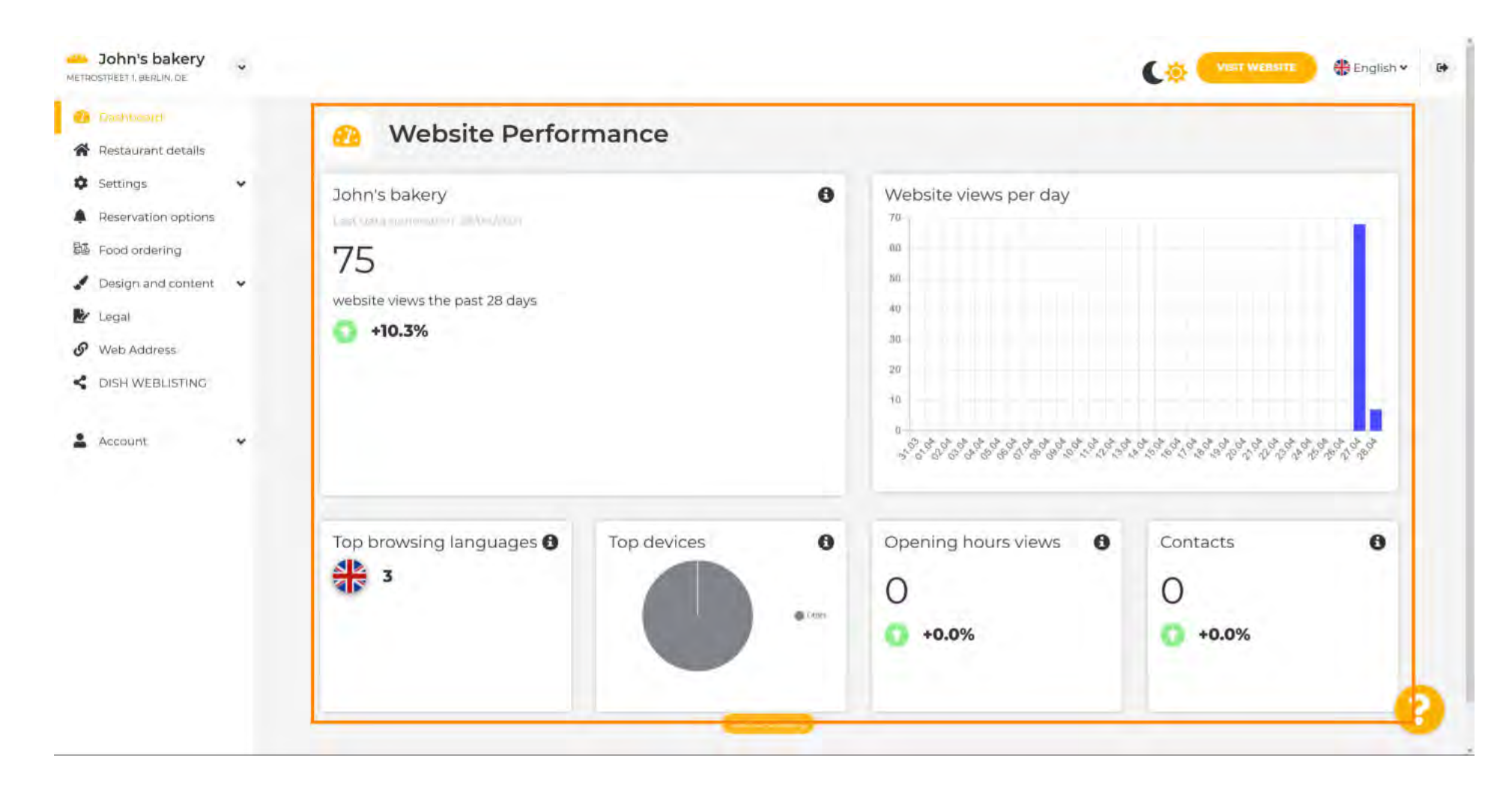